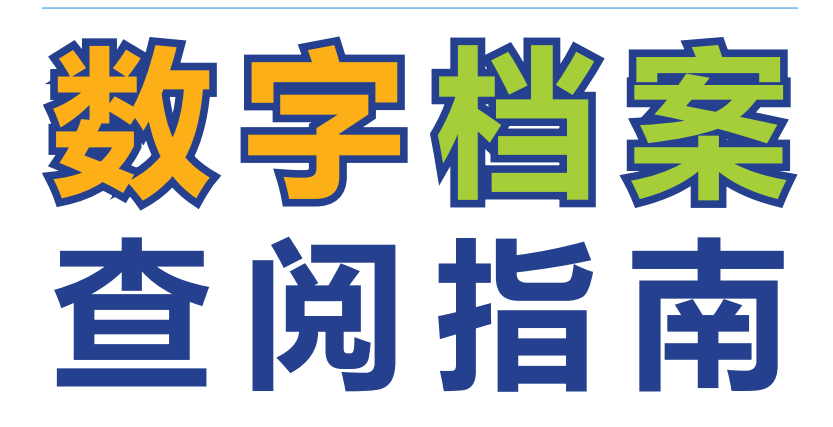

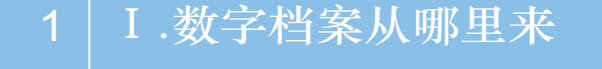

- 3 Ⅱ.进入检索系统的N个方法
- 7 Ⅲ.我想查档案
- 9 IV.我想输入更多条件
- 11 V.我想看详细案卷内容
- 13 Ⅵ.我想看原件
- 17 17.我想打印
- 21 Ш.我想借档案
- 25 IX.我想了解某案的审批依据或是否对其他案件修改

编

- 27 X.我想了解从用地到验收全过程
- 31 IX.我想查分局的档案

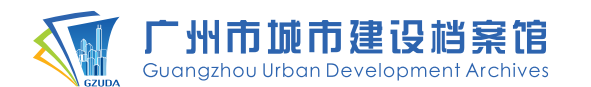

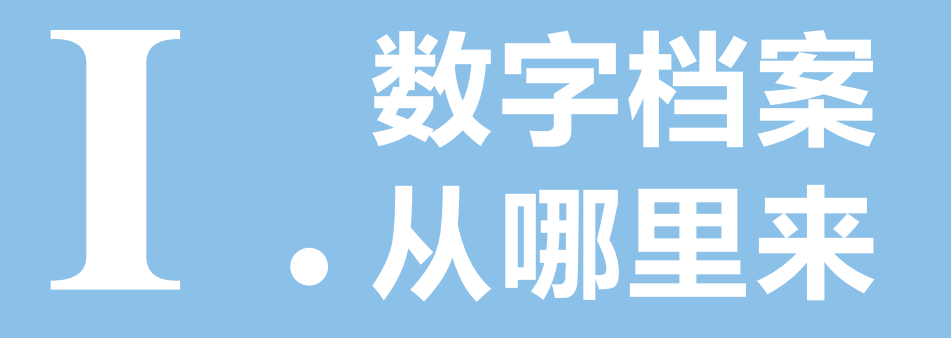

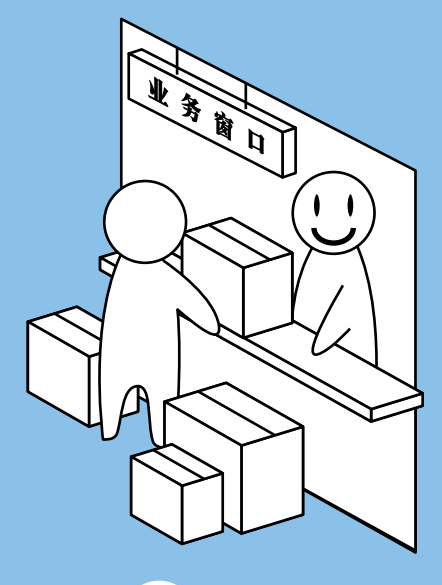

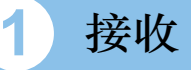

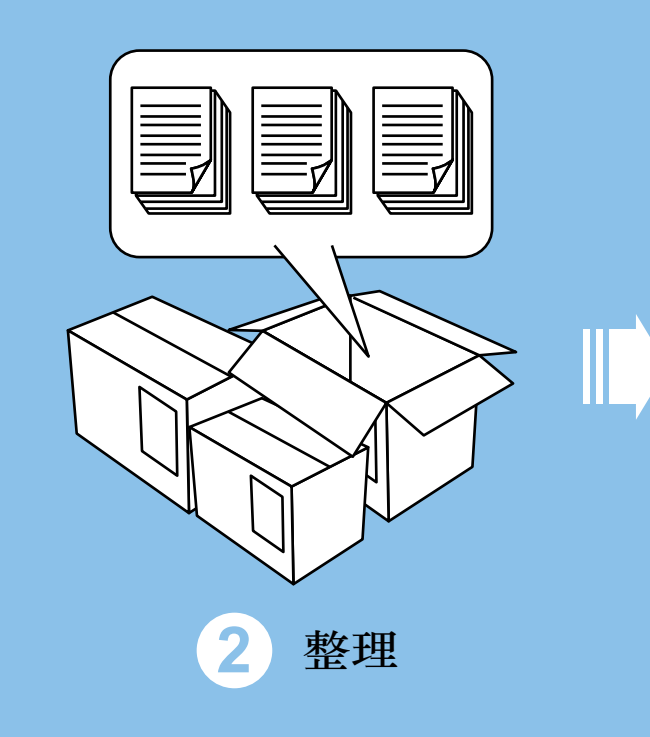

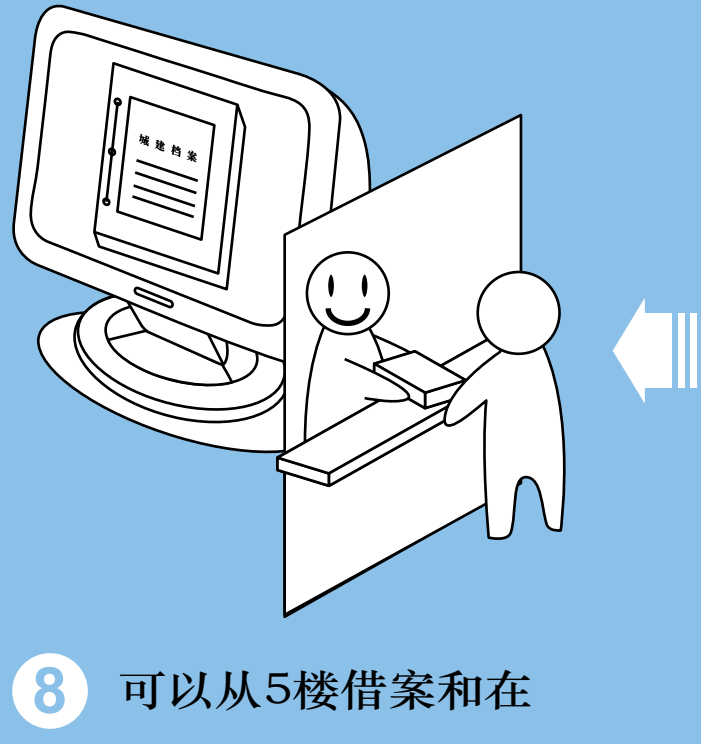

"检索系统"查阅了

7 入库

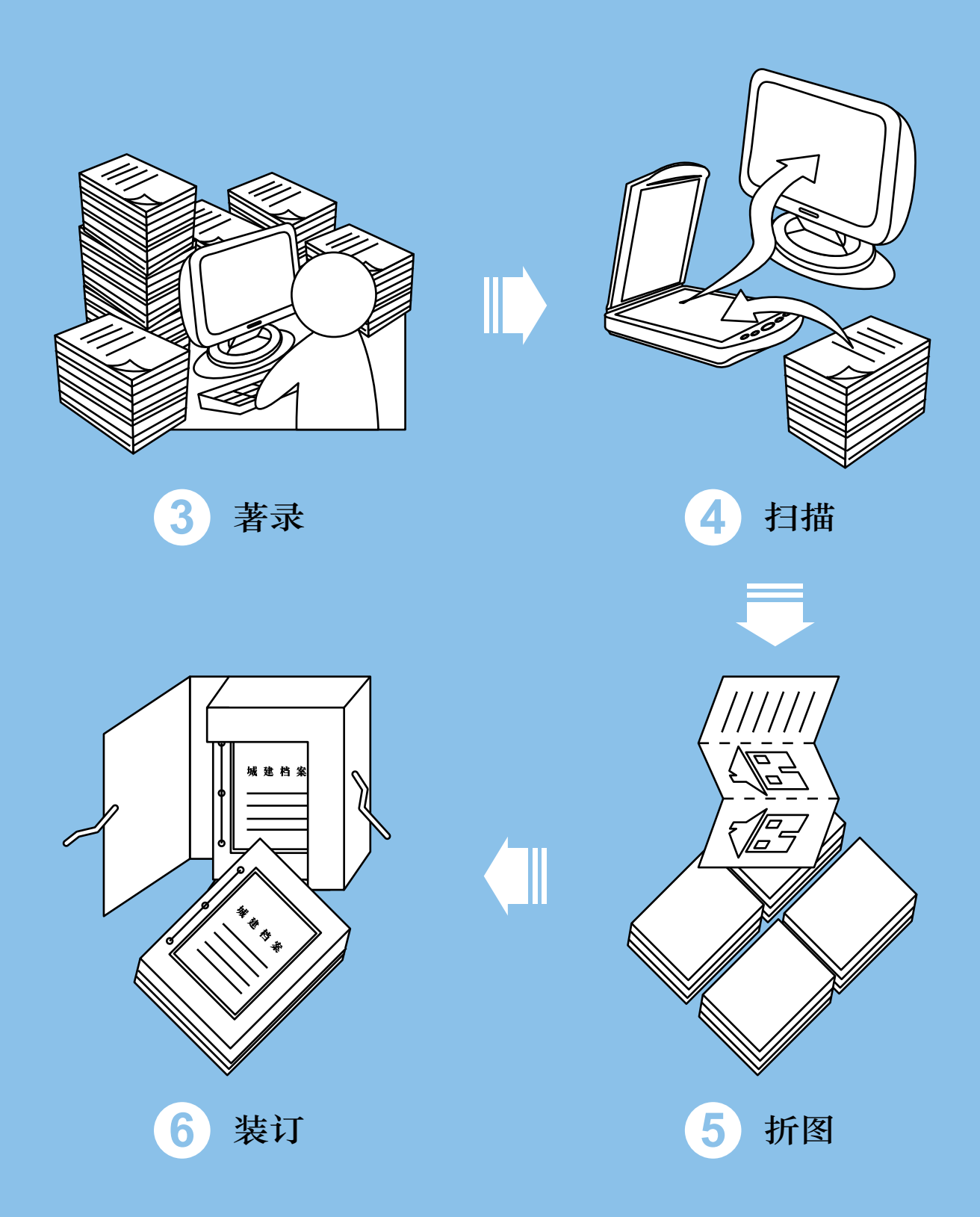

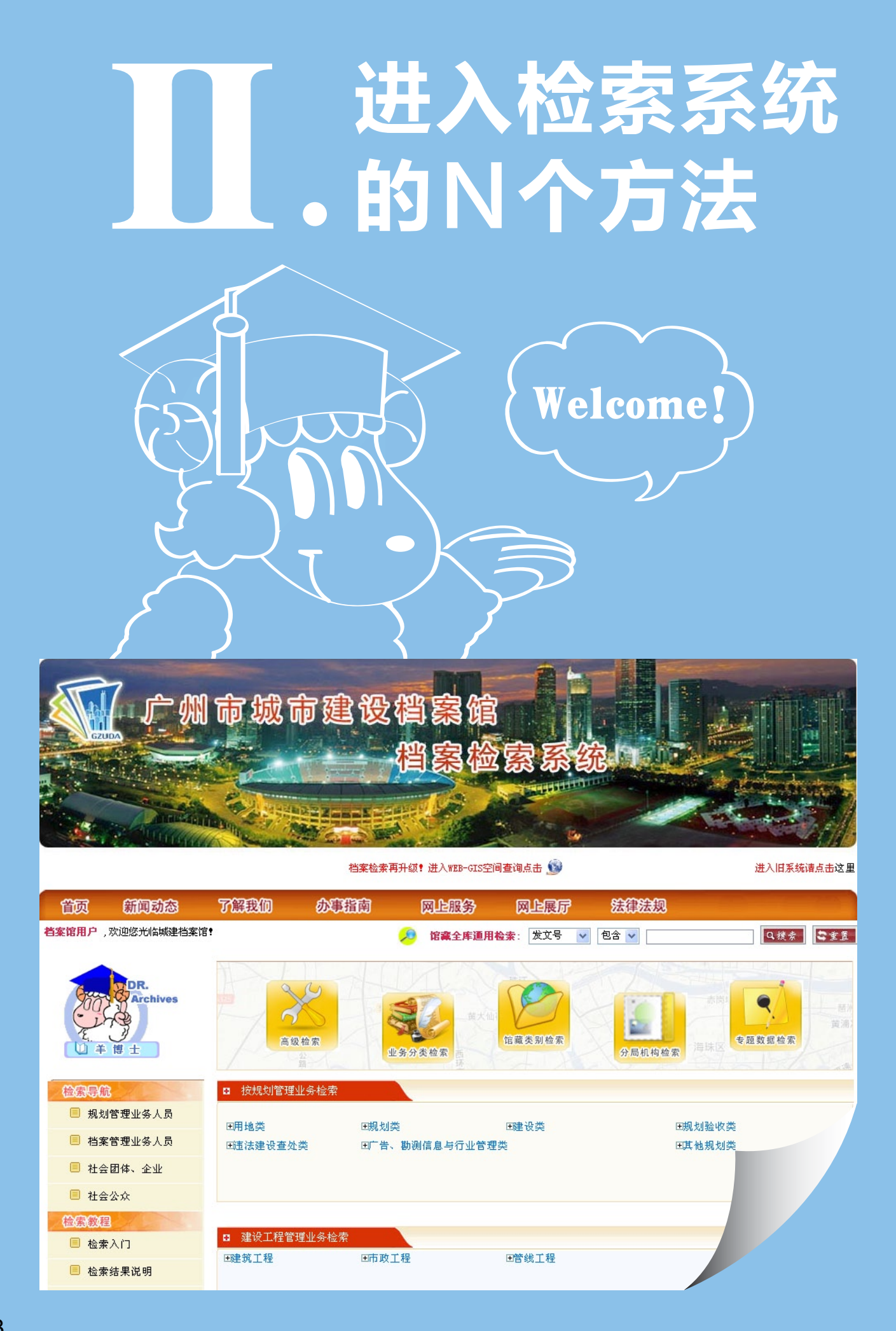

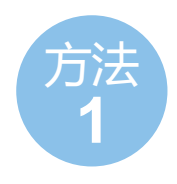

打开IE, 输入网址:

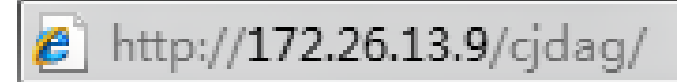

直接进入档案检索系统首页。

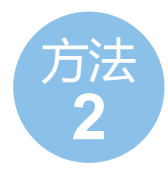

#### 打开局OA首页,点击链接进入。

| 📙 Ioffice | e 2012 · | - 8.37-卢春频 | 1 – D | 'ortal]        |                  |                               |                      |             |        |               |         |     |                         |                                         |             | BX    |
|-----------|----------|------------|-------|----------------|------------------|-------------------------------|----------------------|-------------|--------|---------------|---------|-----|-------------------------|-----------------------------------------|-------------|-------|
| 🖳 F案件     | 信息查询     | 统计报表 T     | I具 I  | N会议   案件督办     | Ъ Т <sup>3</sup> | 特权操作                          | Q审批授                 | 权 G管:       | 理」政    | 据交换           | 信用评价    | P打  | 印 H帮助                   | 1 11窗口                                  |             | - 8 × |
| 🕰   🌏 :   | 发案号 🔻    | 2010 🝷 市局  | •     | 建筑许可; 🝷 类      | 别種               | 规建证                           | • 281                |             |        |               | >   😂 🤮 | Ø   |                         |                                         |             |       |
|           |          |            |       |                |                  |                               |                      |             |        |               |         |     | 日至<br>例令                | 201<br>2241                             | 2<br>8      |       |
|           | -        |            |       | 欢迎你! 卢春        | <b>6</b>         |                               |                      |             |        |               | 系统      | 服务  | 电话:8336                 | 9242                                    |             |       |
|           | 01       | 系统介绍       |       | ▶ 系统案件         | 督办               | 信息                            |                      |             |        |               |         |     | <ul> <li>站点银</li> </ul> | 在接                                      |             |       |
|           | 02       | 系统地图       |       | 在九神感九安供        |                  | n                             | 侳                    |             |        |               |         | - ' |                         | Urba                                    | an          |       |
|           | -        |            |       | 业务主办超期案        |                  | <u>0</u>                      | 件                    |             |        |               |         |     |                         | Onli<br>規划                              | ne<br>在线    |       |
|           | (C)      | 案件列表       |       | 业务会办超期案        | :                | <u>0</u>                      | 件                    |             |        |               |         |     | BMS                     |                                         |             |       |
|           | 400      |            |       | > 案件超期         | 预警               | 信息                            |                      |             |        |               |         |     | <b>N</b> 同              | <b>内</b> 部管理系                           | <b>杀</b> 统  |       |
|           | 50       | 传阅列表       | 1     | 暂无信息           |                  |                               |                      |             |        |               |         |     |                         |                                         |             |       |
|           |          | N M TO M   | 4     |                |                  |                               |                      |             |        |               |         |     |                         | 康政风                                     | 险           |       |
|           | Aa       | 案件查询       |       | ▶ 重点工作         | 督办               | 管理                            |                      |             |        |               | 进入      |     |                         | 111年728                                 | ES CO       |       |
|           | -        |            | 4     | 在办事项:          |                  | 0                             | 件                    |             |        |               |         |     |                         | ■<br>載<br>2<br>面<br>m<br>1<br>window    |             |       |
|           | Ch       | 报表中心       |       | 待复事项:          |                  | 0                             | 件                    |             |        |               |         |     | 广州市建设                   | <b>投系统</b>                              | <b>85</b> . |       |
|           | 4,377    | JA NA I D  |       | 结束亊项:          |                  | 0                             | 件                    |             |        |               |         |     | 【账号:GHJ                 | 言息资源共享<br>密码:123                        | 系统          |       |
|           | H        | 沟通互动       |       | 待复亊项:          |                  | 0                             | 件                    |             |        |               |         |     |                         | 一一一一一一一一一一一一一一一一一一一一一一一一一一一一一一一一一一一一一一一 | M           |       |
|           |          |            | -     | ▶ 用地红线         | 制图               | 成果可打                          | 丁印列表                 |             |        |               |         | ^   | 一国知道                    | 只基础设施工                                  |             |       |
|           |          | 访问量:       |       |                |                  | Ē                             | 可打印文件                |             | 出國     | 时间            | 操作      |     |                         | 广州市城市建<br>案馆档案检索                        | 没档<br>系统    |       |
|           |          | 1197384    |       | 20120700012206 | 1<br>2<br>(A3    | 20120700<br>20120700<br>).pdf | 012206呈批<br>012206红线 | 图. pdf<br>图 | 2013   | -1-29         | 无       |     |                         | <b>雪理平</b>                              | T<br>台      |       |
|           |          |            |       |                |                  | 20120000                      | ∩1∩010므t⊮            | عد_ ا®      |        |               |         | ~   | 更多 >>                   | >                                       |             |       |
|           |          |            | ſ     | 图纸交接信息         | <b>息公</b> 律      | 5                             |                      |             |        |               |         | ^   |                         |                                         |             |       |
|           |          |            |       | 主办部门           |                  |                               | 全部案件                 |             | 1      | <b>集中重点</b> 案 | 2件      |     |                         |                                         |             |       |
|           |          |            |       |                |                  | 已领                            | 可领取                  | 不可领         | 已领     | 可领取           | 不可领     |     |                         |                                         |             |       |
|           |          |            |       | 建管处            |                  | 3                             | 0                    | 0           | 0      | 0             | 0       |     |                         |                                         |             |       |
|           |          |            |       | 白云分局           |                  | 7                             | 2                    | 0           | 0      | 0             | 0       |     |                         |                                         |             |       |
|           |          |            |       | 番禺分局           |                  | 18                            | 0                    | 0           | 0      | 0             | 0       |     |                         |                                         |             |       |
|           |          |            |       | 海珠分局           |                  | 6                             | 1                    | 0           | 0      | 0             | 0       |     |                         |                                         |             |       |
|           |          |            |       | 黄埔分局           |                  | 4                             | 0                    | 0           | 0      | 0             | 0       |     |                         |                                         |             |       |
|           |          |            |       | 黄油公司           |                  | 4                             | 0                    | 0           | 0      | 0             | 0       |     |                         |                                         |             |       |
| 下载列表共用    | 問时:6218  | ms 显示列表数据  | 总用时   | :5978ms(获得数    | 据用印              | ₫ <b>:</b> 5931               | ms) Load             | 案件箱用印       | 討:225m | 2             |         |     |                         |                                         |             |       |

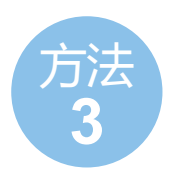

#### 从OA案件详细信息中的 档案调阅 进入。

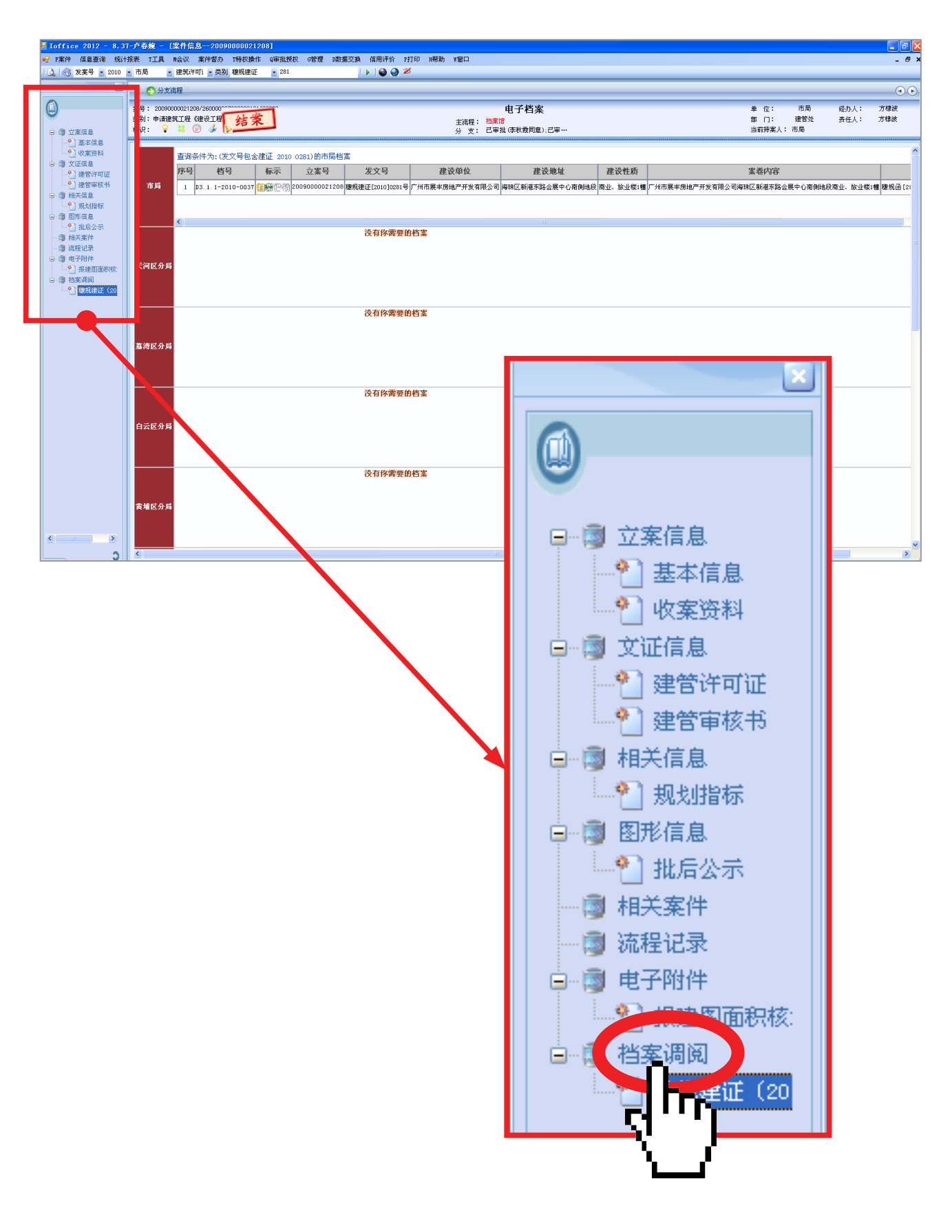

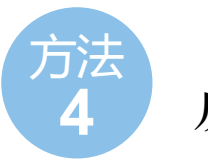

从GIS进入。

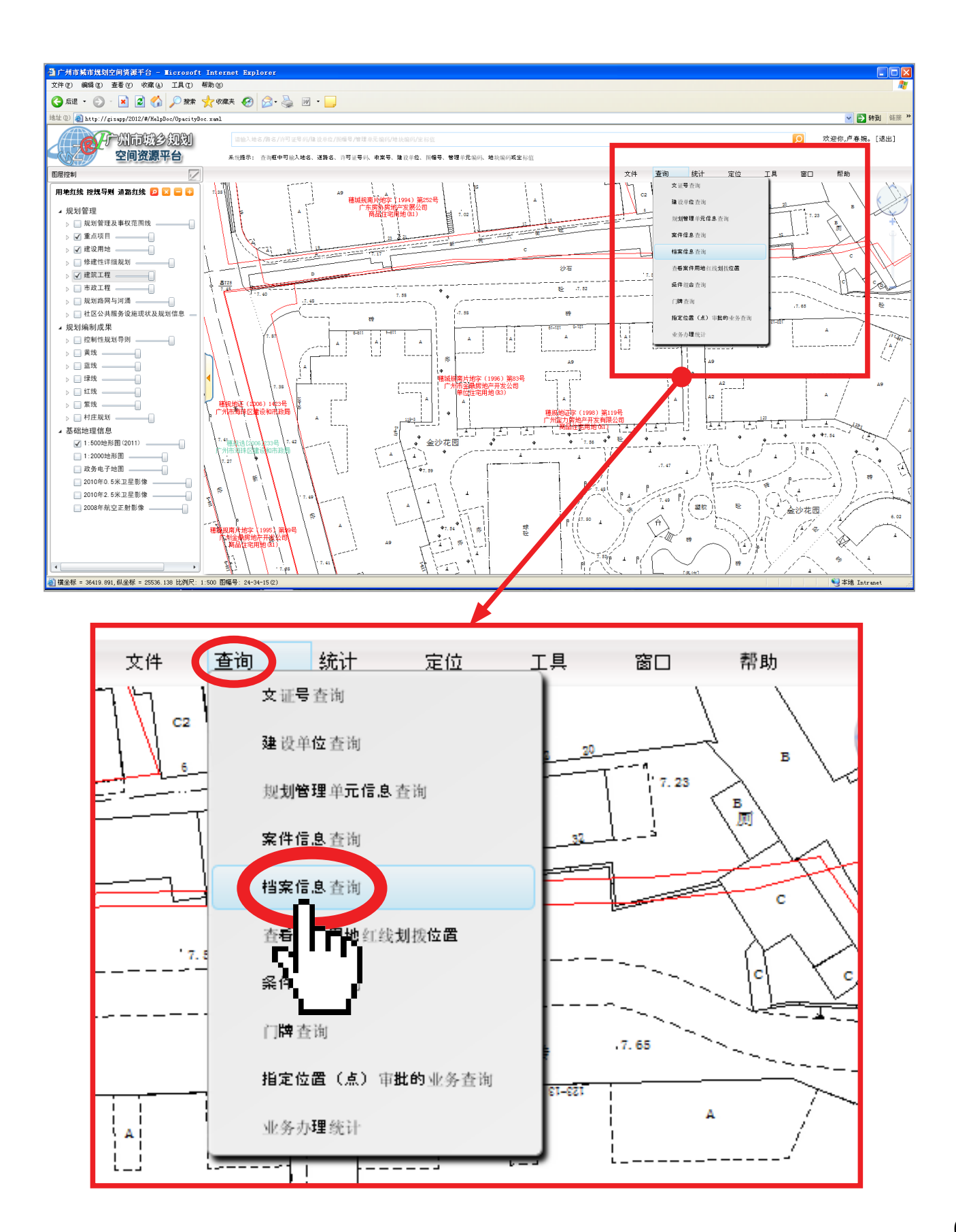

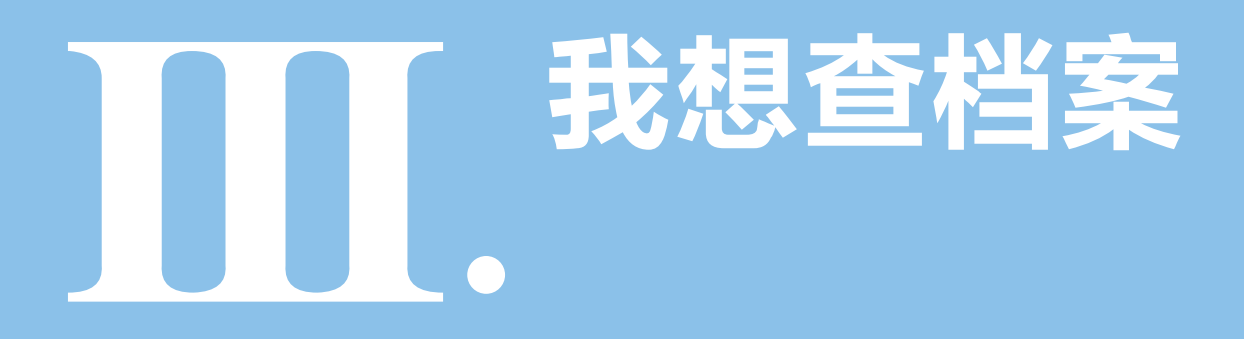

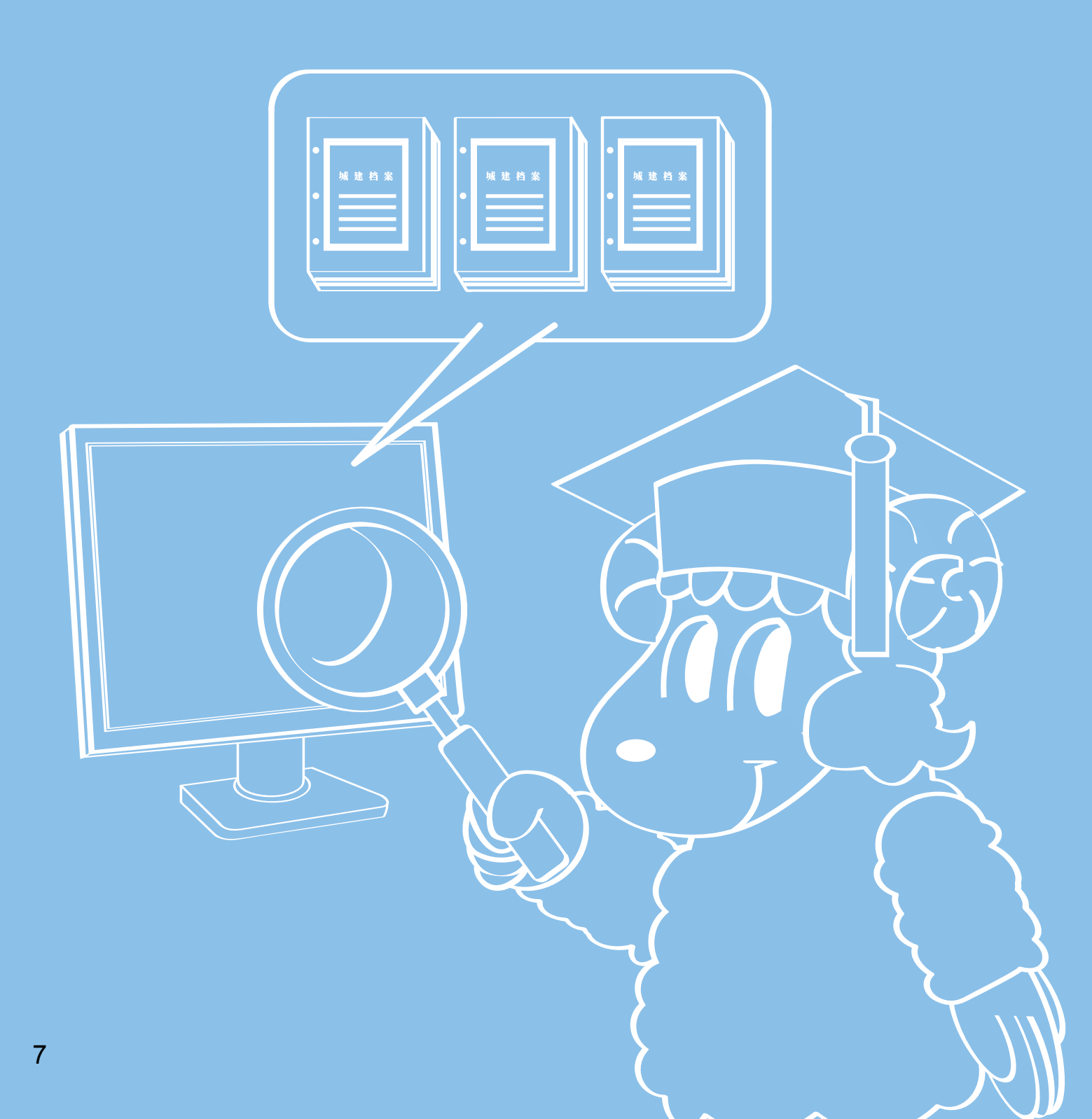

|                                | ſ         |                  | <b>a</b>                              | 成市                                     | 建设样                                                                                         | 家检索系统                                                                                |                                                                                                    |                                         |
|--------------------------------|-----------|------------------|---------------------------------------|----------------------------------------|---------------------------------------------------------------------------------------------|--------------------------------------------------------------------------------------|----------------------------------------------------------------------------------------------------|-----------------------------------------|
|                                |           |                  |                                       |                                        | 档案检索再升级                                                                                     | 🤃 进入WEB-GIS空间查询点击 🕥                                                                  | 进入                                                                                                    | 旧系统请点击这里                                |
| 简页新闻                           | 动         | 态 了              | 解我们                                   | D é                                    | 如事指南                                                                                        | 网上服务 网上展厅 法律法规                                                                       |                                                                                                    |                                         |
| <b>档案馆用户</b> ,欢迎您升             | 创备场       | 键档案馆!            |                                       |                                        | , 🤊                                                                                         | <b>馆藏全库通用检索</b> :发文号 ▼ 包含 ▼                                                          | ٩                                                                                                    | 搜索 乙重置                                  |
|                                | chiv      | es               | 10                                    | <b>高级检索</b><br>高级检索                    | 1<br>1<br>1<br>1<br>1<br>1<br>1<br>1<br>1<br>1<br>1<br>1<br>1<br>1<br>1<br>1<br>1<br>1<br>1 | 选检索<br>西接<br>西接                                                                      | 赤肉:<br>有味区<br>春斑数板                                                                                                    | 「「「」「」「」「」」「」「」」「」」「」」「」」「」」「」」「」」「」」「」 |
| 举例                             |           |                  |                                       |                                        |                                                                                             |                                                                                      |                                                                                                    |                                         |
| 1 输                            | 1 输入检索条件  |                  |                                       |                                        |                                                                                             |                                                                                      |                                                                                                    |                                         |
| 2 检                            | ± P<br>支系 | 结果               | <i>.</i>                              | 发文号<br>定设设设建建建设设案号<br>推案着内             | ▲ C C C C C C C C C C C C C C C C C C C                                                     | <b>备注:</b><br>检索条件中,当输入更多<br>关键字时,以空格间隔。                                             |                                                                                                    | <b>₹</b> .£                             |
| 日宿藏全库检索<br>全库                  | 后一        | 市局               | 天河分局                                  | 荔湾分局<br>共3页第1页 直接                      | 白云分局 黄埔<br>2到1 页 去                                                                          | 第分局 南沙分局 越秀分局 海珠分局 花都分局                                                              | <b>番禺</b> 分局 萝岗                                                                                                    | 分局 🎊                                    |
| ● 按建设工程管理业务分类<br>● 按建设工程管理业务分类 | 查询        | <br>条件为:(建设单位包   | 包含规划局                                 | 越秀)的市局档案                               |                                                                                             |                                                                                      |                                                                                                    |                                         |
| ■按馆藏分类                         | 序号        | 档号               | 标示                                    | 立案号                                    | 发文号                                                                                         | 建设单位                                                                                 | 建设地址                                                                                                    | 3                                       |
|                                | 2         | C4. 2-2004-0020  | ····································· | 2003000033<br>2 <mark>未扫描, 无全宗,</mark> | ten:%221(2004)0294号<br>未借出,未销案 <mark>55号</mark>                                             | p 7111496117842/JAN852562774                                                         | 102_7512 <sup>112800</sup><br>越秀区                                                                                                    |                                         |
|                                | 3         | C4.2-2006-0137   | (TR) (TR)                             | 20060000023269                         | 穗规函 [2006]8413号                                                                             | 广州市规划局越秀区分局                                                                          | 越秀区                                                                                                    | 三类市场升级改造规划                              |
|                                | 4         | C4.2-2007-0199   | <b>8</b> 906                          | 20070000017992                         | 穗规函[2007]10419号                                                                             | 广州市城市规划局越秀区规划分局                                                                      | 广州市东遼涌                                                                                                    | 关于报送广州市东濠涌两岸                            |
|                                | 5         | C4. 2-2008-0007  | <b>(1</b> 886)                        | 20070000023241                         | 穗规函 [2008]0265号                                                                             | 广州市城市规划局越秀区分局                                                                        | 越秀区农林下路                                                                                                    | 关于申请审查农林下路商业                            |
|                                | 6         | C4. 2-2008-0008  | <b>u</b> sti<br><b>u</b> sti          | 2001000020309                          | (編約123112008]0433号<br>標拠承[2008]4997号                                                        | ガロ城市規划局越秀区規划分局     广州市城市規划局裁委区分局                                                     | 285%区扩泉地区<br>裁索区矿泉地区路                                                                                                    | 大丁《越秀区矿泉地区改读<br>关于越秀区矿泉地区改进             |
|                                | 8         | C6.1.3-2000-0594 |                                       |                                        | 標规复[2000]0594号                                                                              | 广州市城市规划局越秀区分局                                                                        | 越秀区北京路中山五路以北地段                                                                                                    | 新开规划路                                   |
|                                | 9         | D2.4-1995-1225   | <b>(1</b> 9)CA                        |                                        | 穗城规北片地复字[1995]0395号                                                                         | 广州市城市规划局越秀区规划分局                                                                      | 越秀区解放中路                                                                                                    | 通知                                      |
|                                | 10        | D3.1.3-2000-1891 | <b>i</b> s:06                         |                                        | 穗规建发宇[2000]1891号                                                                            | 越秀区规划局、越秀区国土房管局                                                                      | 越秀区桂花岗                                                                                                    | 住宅立面、天面整饰                               |
|                                | 11        | D7.2-1999-0352   | <b>2</b> 9866                         | 2004000000                             | 糖规处字[1999]0550号                                                                             | 广州市流花地区管理委员会办公室。广州市城市规划局越秀区分局。广州市城市建设管理器<br>广州市城市和大学校委员会办公室。广州市城市规划局越秀区分局。广州市城市建设管理器 |                                                                                                    | 拆除乱搭建                                   |
|                                | 12        | D7.2-2004-0101   | <b>1</b> 5886<br>(1990)               | 2004003022                             | 福规函 [2004]1668号<br>穆规承 [2004]2478号                                                          | ▶ 州中砜市规划局越秀区规划分局<br>广州市城市规划局越秀区分局                                                    | 路道区人民中路240号<br>越秀区一德路一德花丽西南侧                                                                                                    | )违法加建<br> 临时建筑                          |
|                                | 14        | D7. 2-2004-0257  | <b></b>                               | 2004006990                             | 德规函[2004]3587号                                                                              | ○ ////////////////////////////////////                                               | NATIONAL INTERNATION                                                                                                    | 违法加建                                    |
|                                | 15        | D7.2-2004-0276   | <b>i</b> s:06                         | 2004007157                             | 穗规函 [2004]3647号                                                                             | 广州市城市规划局越秀区分局                                                                        | 越秀区                                                                                                    | 查处违法建设                                  |
|                                | 16        | D7.2-2004-0283   | <b>(1</b> 986)                        | 2004007171                             | 穂规函[2004]3685号                                                                              | 广州市城市规划局越秀区规划分局                                                                      | 越秀区盘福路22-24号                                                                                                    | 商业、住宅楼                                  |
|                                | 17        | D7.2-2004-0308   | ( <b>1</b>                            | 2004007876                             | 糖规函 [2004] 3936号                                                                            | 广州市城市规划局白云区、荔湾区、越秀区、东山区、海珠区、天河区分局                                                    | 地景厅 体动生动                                                                                                    | 报送各类规划审批案件的函                            |
|                                | 18        | D7.2-2006-0142   | <b>19</b> 766<br>1980/10/10           | 20060000018328                         | 福规函 [2006]5896号<br>種物函 [2006]3937号                                                          | 州市職市規划局趨秀区分局                                                                         | 超秀区德政南路61<br>越委区小豊駿210-233号部公営屋                                                                                                    | 通话建设转办<br>春外请注建设转丸函                     |
|                                | 20        | D7.2-2007-0089   | <b>-</b>                              | 20070000017253                         | 總规函[2007]7285号                                                                              | ○ ////////////////////////////////////                                               | ▲ 5 2 2 3 2 3 2 3 3 5 10 7 8 5 2 3 3 5 10 7 8 5 8 7 8 1 5 2 3 3 5 10 7 8 5 8 7 8 1 5 8 5 10 7 8 5 8 1 5 8 1 5 1 5 | 关于转办案件的函                                |

## 

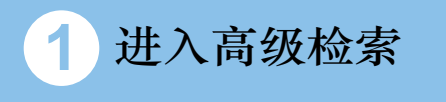

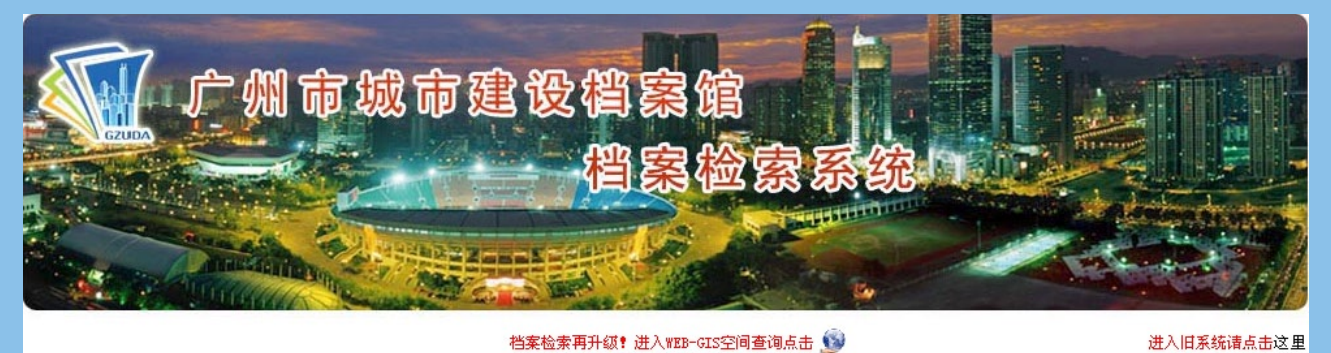

法律法规 了解我们 办事指南 网上服务 网上展厅 首页 新闻动态 **档案馆用户**,欢迎您光临城建档案馆! 🔎 馆藏全库通用检索: 发文号 🔽 包含 🗸 Q.搜索 😂重置 DR. Archives 专题数据检索 馆菇米别检索 + 博 业务分类检索 分局机构检索 检索导航 ■ 规划管理业务人员 田用地类 Ⅲ规划类 田建设类 ⊞规划验收类 ■ 档案管理业务人员 田违法建设 Ⅲ广告、勘测信息与行业管理类 E其他规划类 📃 社会团体、企业 ∃ 馆藏全库检索 全库通用检索 ∃ 按规划管理业务分类 档号 并且 🔽 包含 🗸 ¥ ∃ 按建设工程管理业务分类 田专题数据库 ⊙ 市局 | ○ 越秀分局 ○ 天河分局 ○ 荔湾分局 ○ 海珠分局 ○ 白云分局 □ 按馆藏分类 ○ 黄埔分局 ○ 花都分局 ○ 南沙分局 ○ 番禺分局 ○ 萝岗分局 ∃ A. 综合类 ∃ B.城市勘测类 ∃ C.城市规划类 査询 清空 ☑ D. 城市建设管理类 Ⅲ E.市政工程类

Ⅰ F.公用设施类
 Ⅰ G.交通运输工程类
 Ⅰ H.工业建筑类
 Ⅰ I.民用建筑类

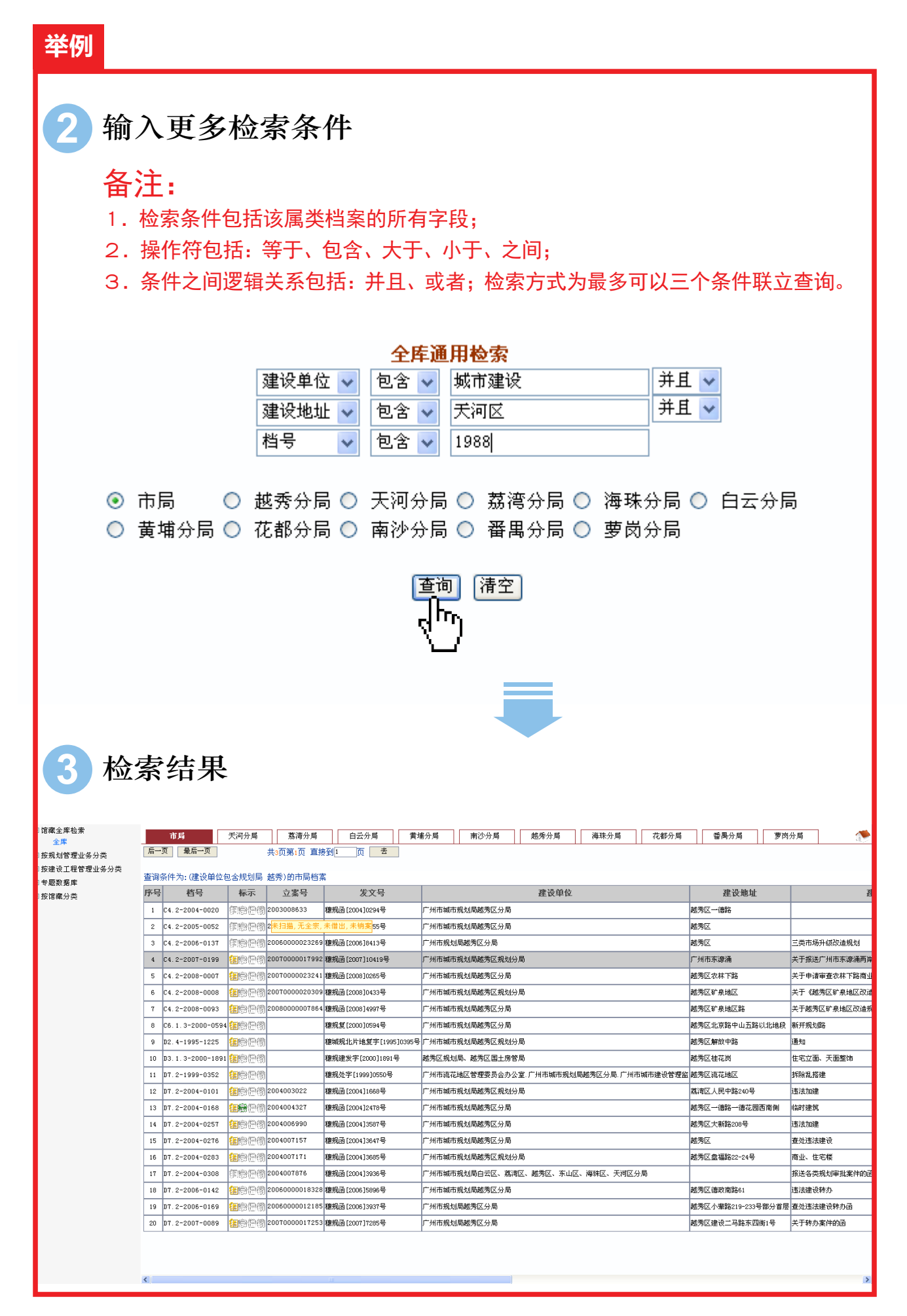

#### 

# び<br/> び<br/> 一<br/> <br/> <b

#### 1 在检索结果中,点击档号进入详细信息

| □ 馆藏全库检索        | 市局                   | 天河分局 荔湾分局                                  | 白云:周                                | 黄埔分局           | 南沙分局       | 越秀分局         | 海珠分局       | 花都分局     | 番禺分局                                                                                                    | 萝肉:   | 分局 💎         |
|-----------------|----------------------|--------------------------------------------|-------------------------------------|----------------|------------|--------------|------------|----------|----------------------------------------------------------------------------------------------------|-------|--------------|
| <br>Ⅲ 按规划管理业务分类 | 后一页最后一页              | 共3页第1页 直:                                  | §到1页 去                              |                |            |              |            |          |                                                                                                    |       | 1            |
| 王按建设工程管理业务分类    | *****                |                                            | *                                   |                |            |              |            |          |                                                                                                    |       |              |
| 王专题数据库          | 查询余件为:(建议单位<br>在早 供早 | 2回営规划局 越秀/的中局相:<br>                        | ×<br>4 ☆早                           |                |            | <b>神</b> 恐前后 |            |          | 神恐胁症                                                                                                    |       | য            |
| ∃ 按馆藏分类         | かち 11ち               | (か小 立条5)                                   |                                     |                |            | 建议里亚         |            |          | 11年1日7月日<br>11月1日日<br>11月1日<br>11月1日<br>11月1日<br>11月11日<br>11月111日<br>11月111日<br>11月1111<br>11月1111<br>11月1111<br>11月1111<br>11月11111<br>11月11111<br>11月11111<br>11月11111<br>11月11111<br>11月11111<br>11月11111<br>11月11111<br>11月11111<br>11月11111<br>11月111111 |       | EX.          |
|                 | 1 04.2-2004-0020     | 調整管領 2003008633                            | 建规图[2004] 294号                      | ) mmaak        | 巾规划局略为达分周  |              |            |          | あっちに二日前日                                                                                                    |       |              |
|                 | 2 C4.2-2005-0052     | 國際管衛 Z木口曲, 元王永                             | ,木宿田,木钥=55号                         | ) 州市縣          | 巾规划局越秀区分局  |              |            |          | 越秀区                                                                                                    |       |              |
|                 | 3 C4.2-2006-0137     | 建局把徽 200600002326                          | 9 穂丸函[2006] 413号                    | 厂州市规           | 划局越秀区分局    |              |            |          | 越秀区                                                                                                    |       | 三类市场升级改造规划   |
|                 | 4 C4.2-2007-0199     | 2007000001799                              | 2 穂規函 [2007] 0419号                  | • 广州市城         | 市规划局越秀区规划的 | }局           |            |          | 广州市东濠涌                                                                                                    |       | 关于报送广州市东濠涌两岸 |
|                 | 5 C4.2-2008-0007     | 2007000002324                              | 穂規函[2008] 265号                      | 广州市城           | 市规划局越秀区分局  |              |            |          | 越秀区农林下路                                                                                                    |       | 关于申请审查农林下路商业 |
|                 | 6 C4.2-2008-0008     | (目前) (日前) (日前) (日前) (日前) (日前) (日前) (日前) (日 | 9 穂規函[2008] 433号                    | 广州市城           | 市规划局越秀区规划  | }局           |            |          | 越秀区矿泉地区                                                                                                    |       | 关于《越秀区矿泉地区改造 |
|                 | 7 C4.2-2008-0093     | (1) (1) (1) (1) (1) (1) (1) (1) (1) (1)    | 4 穂規函 [2008] 997号                   | 广州市城           | 市规划局越秀区分局  |              |            |          | 越秀区矿泉地区路                                                                                                    |       | 关于越秀区矿泉地区改造规 |
|                 | e ce i 2-2000-05     | 14 (CON)/CO.(20)                           | 1984년 4월 199099 <mark>1</mark> 594号 | 广州市城           | 市规划局越秀区分局  |              |            |          | 越秀区北京路中山五路                                                                                                    | 识北地段  | 新开规划路        |
|                 | 9 D2.4-1995-1225     | <b>≥_</b> 4@徽                              | 穗城规北片地复字[19                         | 995]0395号 广州市城 | 市规划局越秀区规划的 | }局           |            |          | 越秀区解放中路                                                                                                    |       | 通知           |
|                 | 10 D3.1.3-2000-18    | 91 <mark>(2)</mark> (2) (2)                | 穂規建发字[2000]189                      | 01号 越秀区规       | 划局、越秀区国土房管 | 「局           |            |          | 越秀区桂花岗                                                                                                    |       | 住宅立面、天面整饰    |
|                 | 11 D7.2-1999-0352    | <b>18</b> 5 761                            | 穂规处字[1999]0550号                     | 号 广州市流         | 花地区管理委员会办公 | 、室、广州市城市规划   | 局越秀区分局. 广州 | 市城市建设管理监 | 越秀区流花地区                                                                                                    |       | 拆除乱搭建        |
|                 | 12 D7.2-2004-0101    | <del>復意() (</del> 衡 2004003022             | 穂規函[2004]1668号                      | 广州市城           | 市规划局越秀区规划分 | }局           |            |          | 荔湾区人民中路240号                                                                                                    |       | 违法加建         |
|                 | 13 D7.2-2004-0168    | <b>信局</b> 管 👸 2004004327                   | 種規函[2004]2478号                      | 广州市城           | 市规划局越秀区分局  |              |            |          | 越秀区一德路一德花园                                                                                                    | 西南侧   | 临时建筑         |
|                 | 14 D7.2-2004-0257    | (2004006990)                               | 穂規函[2004]3587号                      | 广州市城           | 市规划局越秀区分局  |              |            |          | 越秀区大新路208号                                                                                                    |       | 违法加建         |
|                 | 15 D7.2-2004-0276    | <b>信</b> 慶僧者 2004007157                    | 穂規函[2004]3647号                      | 广州市城           | 市规划局越秀区分局  |              |            |          | 越秀区                                                                                                    |       | 查处违法建设       |
|                 | 16 D7.2-2004-0283    | 包裹管徽 004007171                             | 穂規函[2004]3685号                      | 广州市城           | 市规划局越秀区规划分 | }局           |            |          | 越秀区盘福路22-24号                                                                                                    |       | 商业、住宅楼       |
|                 | 17 D7.2-2004-0308    | <b>御慶僧衛</b> 2 04007876                     | 穂規函[2004]3936号                      | 广州市城           | 市规划局白云区、嘉济 | 122、越秀区、东山区  | 【、海珠区、天河区; | 分局       |                                                                                                    |       | 报送各类规划审批案件的函 |
|                 | 18 D7.2-2006-0142    | 20 50000018325                             | 3 穂規函 [2006]5896号                   | 广州市城           | 市规划局越秀区分局  |              |            |          | 越秀区德政南路61                                                                                                    |       | 违法建设转办       |
|                 | 19 D7.2-2006-0169    | (1) (1) (1) (1) (1) (1) (1) (1) (1) (1)    | <sup>5</sup> 穂規函[2006]3937号         | 广州市规           | 划局越秀区分局    |              |            |          | 越秀区小辈路219-233                                                                                                    | 号部分首层 | 查处违法建设转办函    |
|                 | 20 D7.2-2007-0089    | <b>猛感隐微</b> 2007 00001725:                 | 8 穂規函[2007]7285号                    | 广州市规           | 划局越秀区分局    |              |            |          | 越秀区建设二马路东四                                                                                                    | 1街1号  | 关于转办案件的函     |
|                 |                      |                                            |                                     |                |            |              |            |          |                                                                                                    |       |              |
|                 | <                    |                                            |                                     |                |            |              |            |          |                                                                                                    |       | >            |

|    | 市局                                      | 天河分局   | 荔湾分局                     | 白云分          |
|----|-----------------------------------------|--------|--------------------------|--------------|
| 后一 | ·页 最后一页                                 | ]      | 共3页第1页 直接                | 淨 <b>1</b> 页 |
| 查询 | 条件为:(建设单                                | 位包含规划局 | 越秀)的市局档紧                 | Ę            |
| 序号 | · ) - ) - ) - ) - ) - ) - ) - ) - ) - ) | 标示     | 立案号                      | 发            |
|    | C4.2-2004-002                           | • 海家借销 | 2003008633               | 穗规函[2004]0   |
| 2  | C4.2-2                                  | 2 痢家借销 | 2 <mark>未扫描, 无全宗,</mark> | 未借出,未销氧      |
| 3  | C4.2-2                                  | 7 幻察性貘 | 20060000023269           | 穗规函[2006]8   |

点击查看 卷内目录 

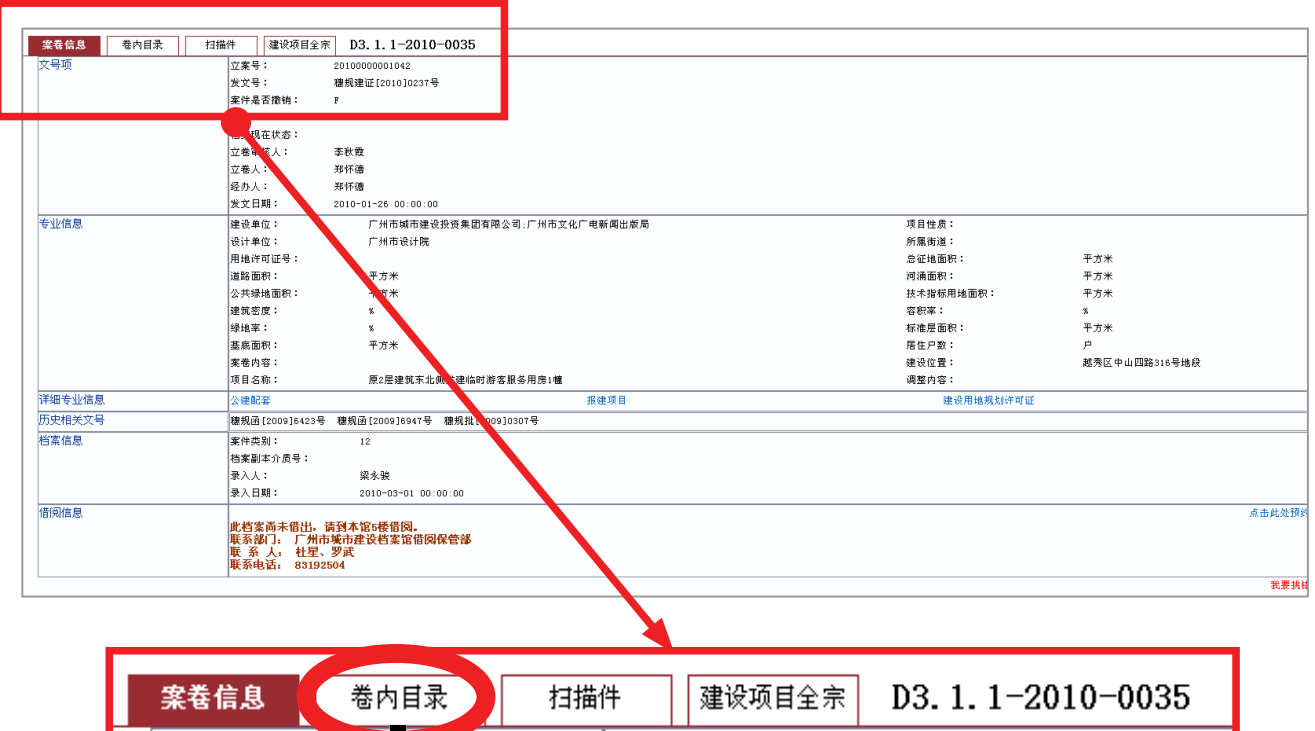

| 文号项 |          | 立案号:    | 2010000001042   |
|-----|----------|---------|-----------------|
|     |          | 发文号:    | 穗规建证[2010]0237号 |
|     | <u> </u> | 案件是否撤销: | F               |
|     |          | _       |                 |
|     |          |         |                 |
|     |          |         |                 |

| 案卷信息 | 春内 | 目素 扫描件                  | 建设项目全宗 D3.1.1       | -2010-0035                                     |    |    |
|------|----|-------------------------|---------------------|------------------------------------------------|----|----|
|      |    |                         |                     |                                                |    |    |
|      | 序号 | 文件编号                    | 责任者                 | 文件材料題名                                         | 页号 | 备注 |
|      | 1  | 穗规建证(2010)0237号         | 广州市规划局              | 建设工程规划许可证及附件                                   | 1  |    |
|      | 2  | 穗规建证(2010)0237号         | 广州市规划局              | 建设工程规划许可证及附件清样及手稿                              | 5  |    |
|      | 3  | (2009)放40669            | 广州市城市规划局            | 广州市建设工程放线测量记录册                                 | 14 |    |
|      | 4  | (2009)放40669            | 广州市城市规划局            | 广州市建设工程放线测量记录册的图纸                              | 16 |    |
|      | 5  |                         | 广州市规划局              | 广州市城市规划局建筑工程案件审理记录(内部资料)<br>(经办记录)             | 19 |    |
|      | 6  |                         | 广州市规划局              | 案件流转情况记录                                       | 21 |    |
|      | 7  |                         | 广州城市规划技术开发服务部       | 建筑面积核算资料                                       | 22 |    |
|      | 8  | 穗府13届70次(2009)<br>0002号 | 广州市人民政府办公厅          | 市政府常务会议纪要                                      | 26 |    |
|      | 9  |                         | 广州市文化广电新闻出版局等       | 广州市城市规划局立案申请表                                  | 31 |    |
|      | 10 | 穗城投函(2010)0018号         | 广州市城市建设投资集团有<br>限公司 | 关于广州市南越王宫博物馆设备和服务用房 (旧建筑扩<br>建工程)建设工程规划许可证的申请函 | 33 |    |
|      | 11 |                         | 广州市城市建设投资集团有<br>限公司 | 法定代表人身份证明书                                     | 41 |    |
|      | 12 |                         | 广州市文化广电新闻出版局等       | 建设工程消防设计备案受理凭证                                 | 48 |    |
|      | 13 | 穗发改社(2009)0042号         | 广州市发展和改革委员会         | 关于广州市南越王宫博物馆建设工程 (一期)的复函                       | 49 |    |
|      | 14 | 穗人防建(2009)0563号         | 广州市人民防空办公室          | 防空地下室易地建设意见书                                   | 51 |    |
|      | 15 | 穗(越)环管影(2009)<br>0177号  | 广州市越秀区环境保护局         | 关于广州市南越王宫建设工程 (一期)环境影响报告表的<br>函                | 52 |    |
|      | 16 | 穗疾控工评(2009)0217<br>号    | 广州市疾病预防控制中心         | 关于南越王宫博物馆一期建设工程建筑设计卫生学意见<br>的函                 | 56 |    |
|      | 17 | 文物保函(2009)0553号         | 国家文物局               | 关于南越国宫署遗址博物馆设计方案的批复                            | 59 |    |
|      | 18 | 文物保函(2009)0554号         | 国家文物局               | 关于南越国宫署遗址保护展示设计方案的批复                           | 61 |    |
|      |    |                         |                     |                                                |    |    |

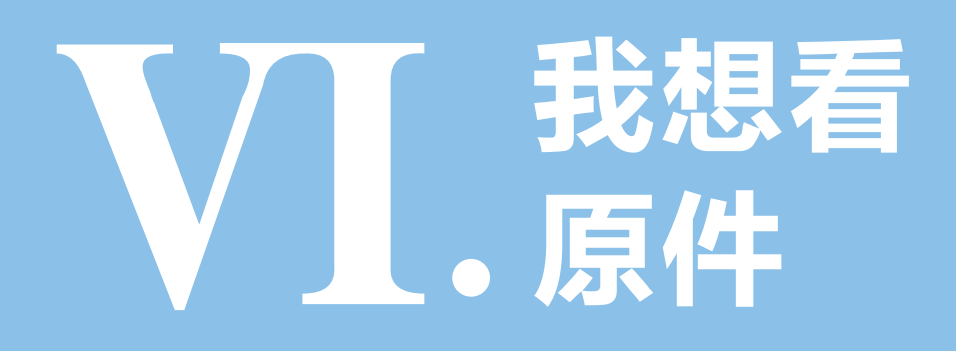

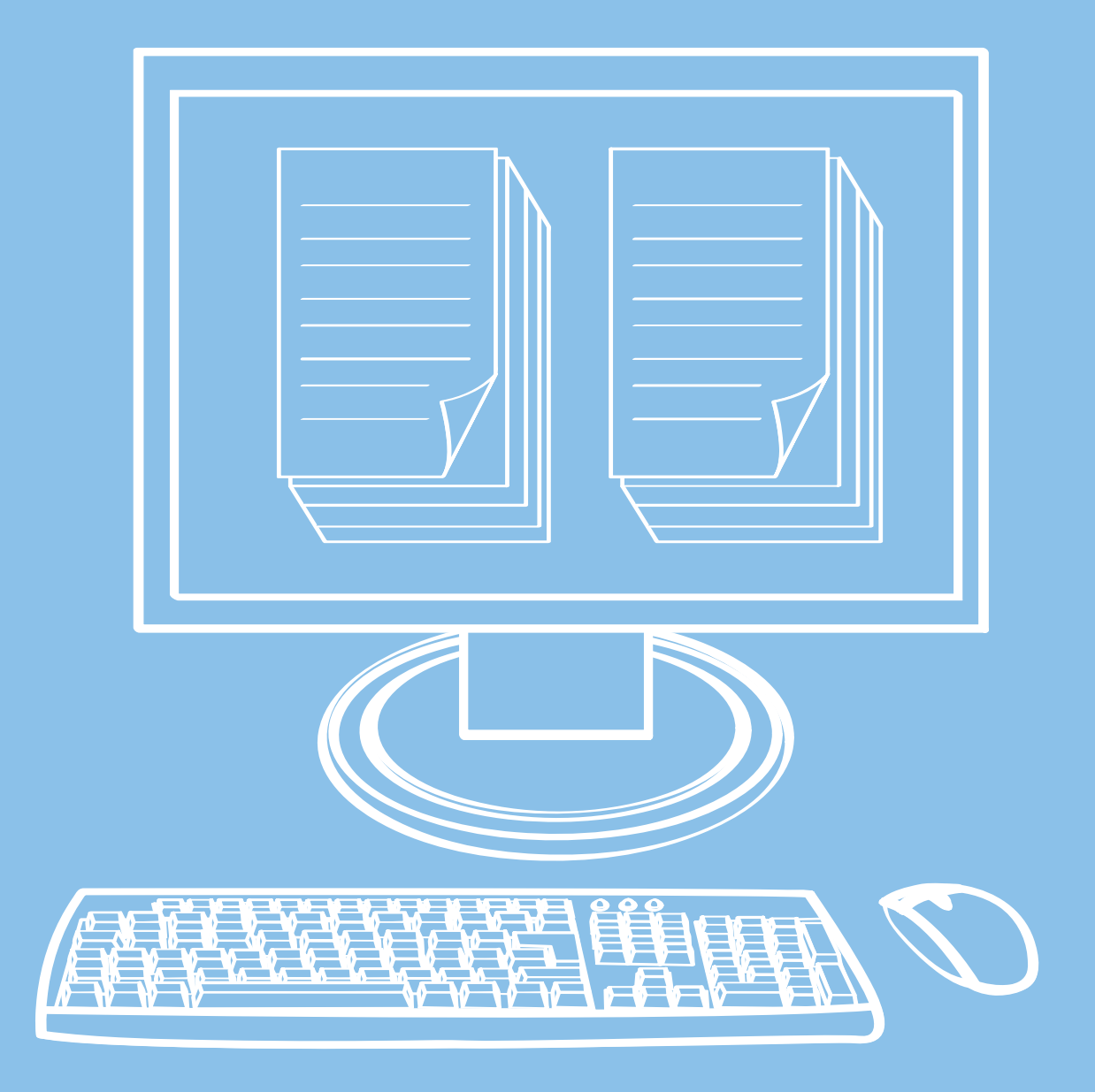

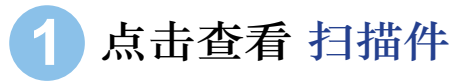

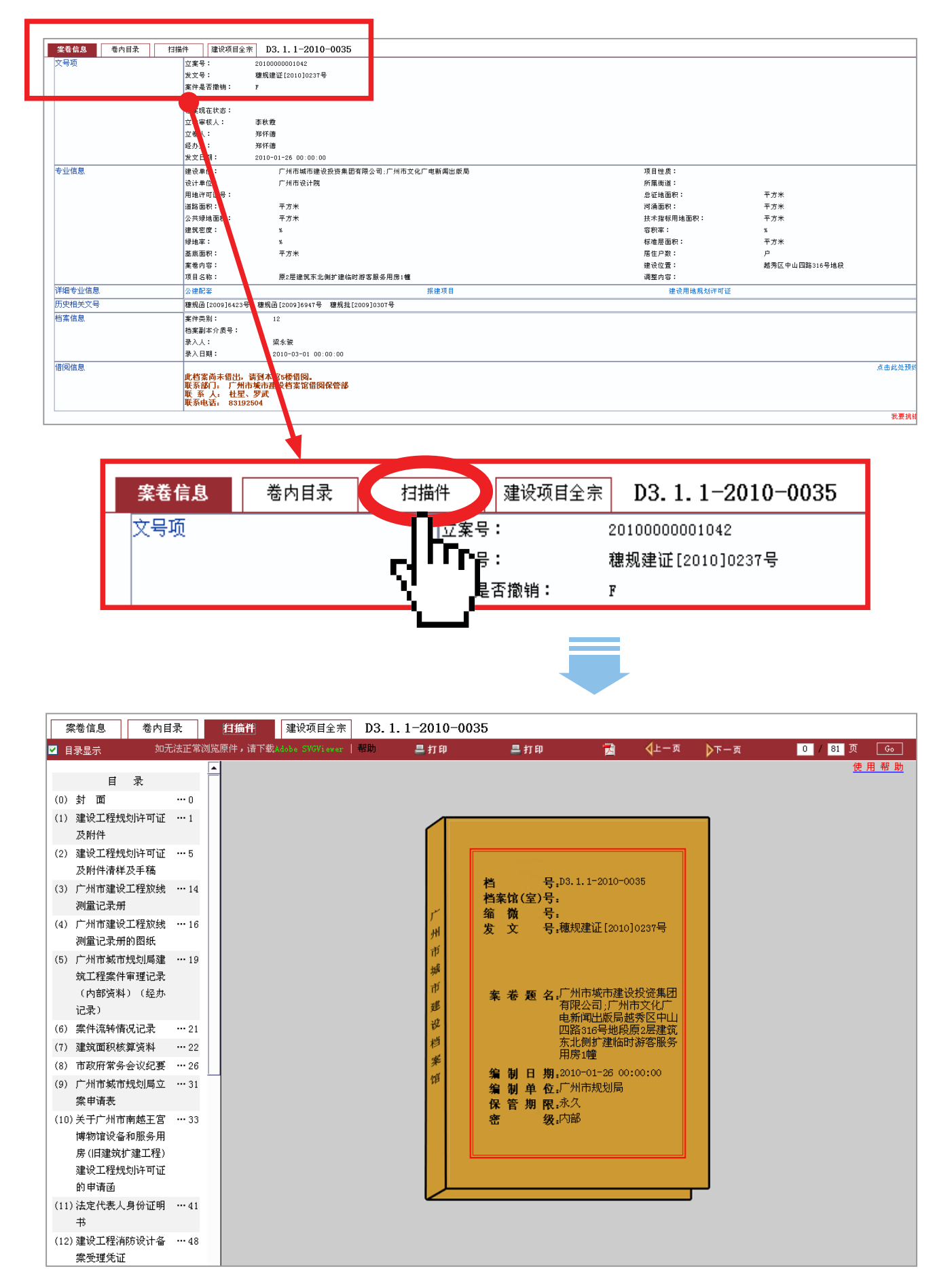

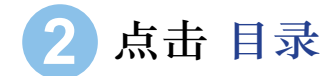

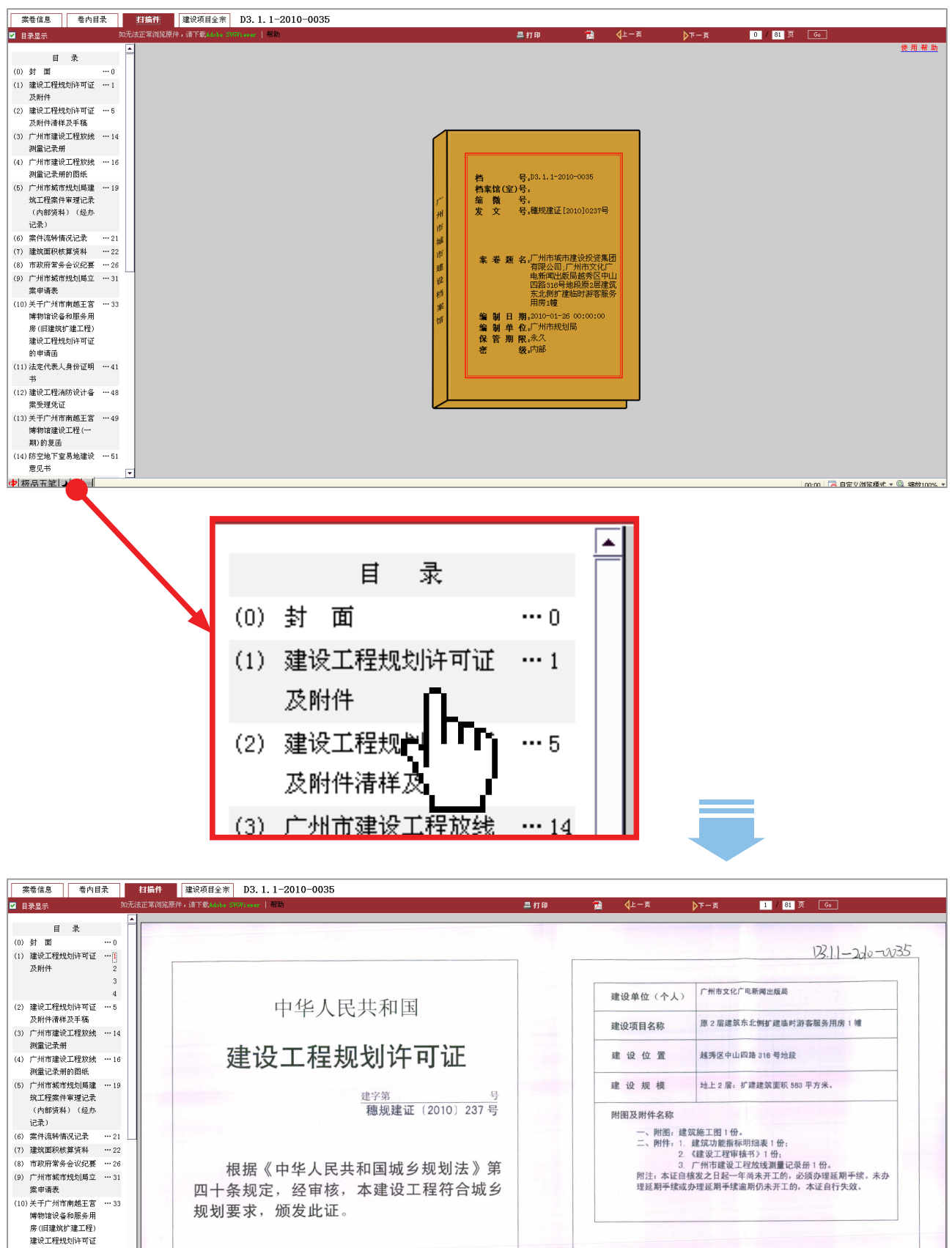

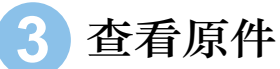

#### 1.点击页面右上方 按钮 翻页

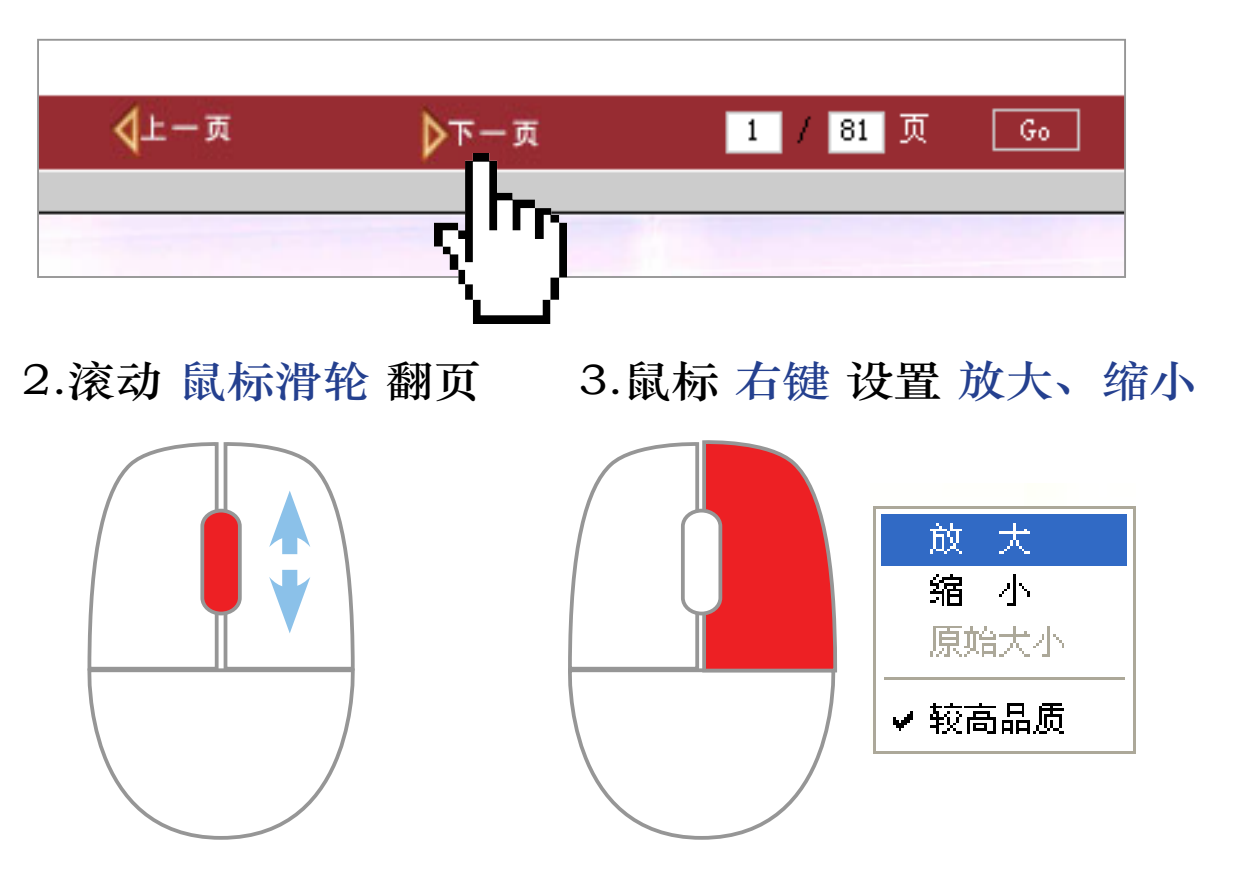

#### 备注:

如无显示,需下载安装 Adobe SVGViewer(位置在页面左上方), 装完之后刷新网页,在许可界面点 确定 。

| 案卷信息                                                               | 卷内目录                                         | 扫描件                        | 建设项目全宗               | D3.1.   | . 1-2010-0035 |
|--------------------------------------------------------------------|----------------------------------------------|----------------------------|----------------------|---------|---------------|
| ☑ 目录显示                                                             |                                              | 如无法正常浏览原                   | 件,请下载Adobe SV        | GViewer | 帮助            |
| 目                                                                  | 큤                                            |                            | 4m-                  |         |               |
| 文件下载 - :                                                           | 安全警告                                         |                            |                      | X       |               |
| 您想运行或保                                                             | 存此文件吗?                                       |                            |                      |         |               |
| 「二」 4<br>「」 3<br>发注                                                | 呂称: SVGView.<br>类型: 应用程序,<br>送者: gzuda-wel   | exe<br>. 2.27 MB<br>b      |                      |         |               |
|                                                                    | 运行                                           | (&) 保存(                    | 3) 取消                |         |               |
| ・<br>・<br>・<br>・<br>・<br>・<br>・<br>・<br>・<br>・<br>・<br>・<br>・<br>・ | Internet 的文(<br>吉您的计算机。<br>次件。 <u>有何风险</u> ? | 件可能对您有所帮<br>□□果您不信任其来<br>2 | 助,但此文件类型<br>源,请不要运行或 | l可<br>祝 |               |

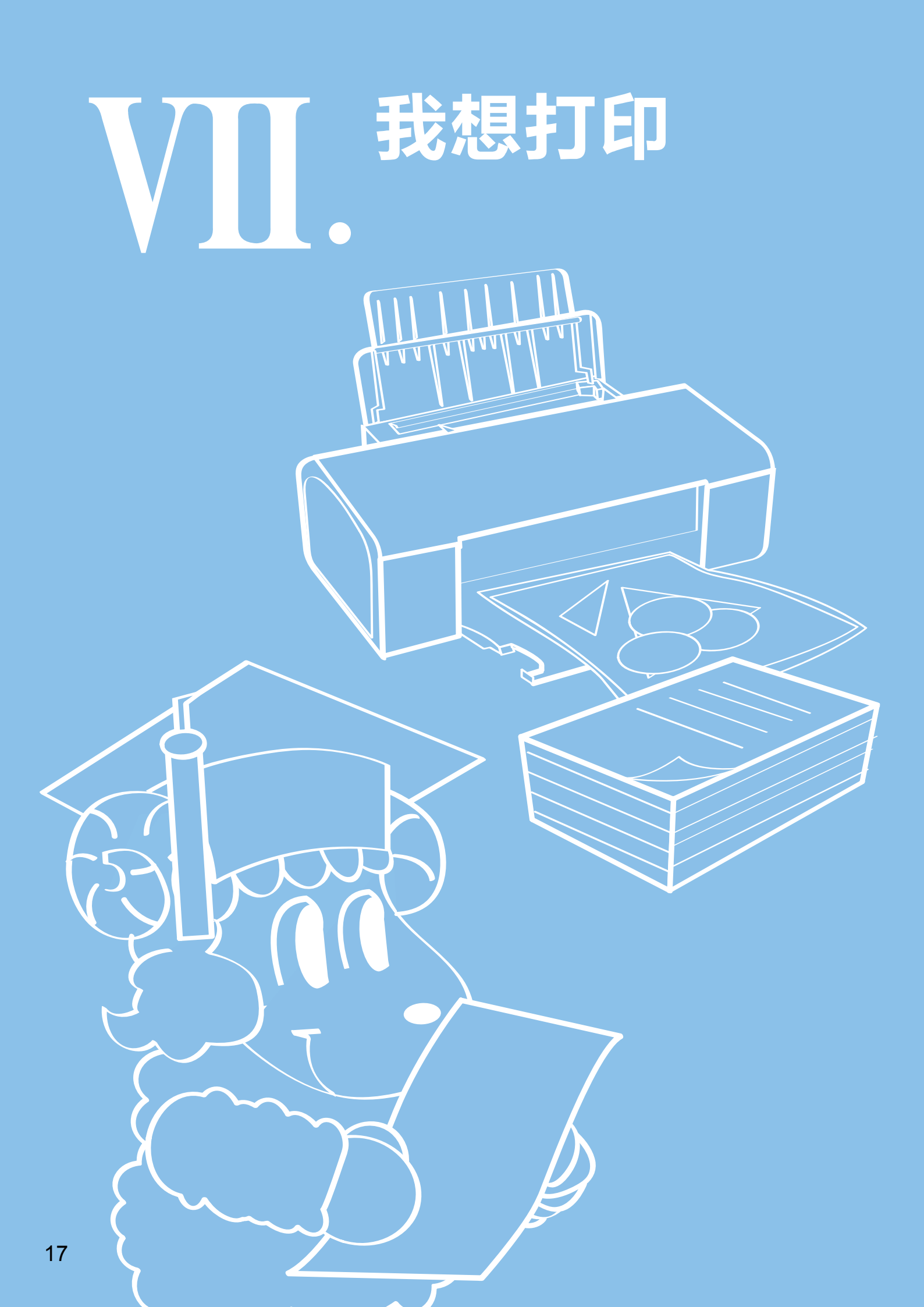

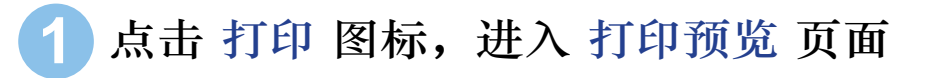

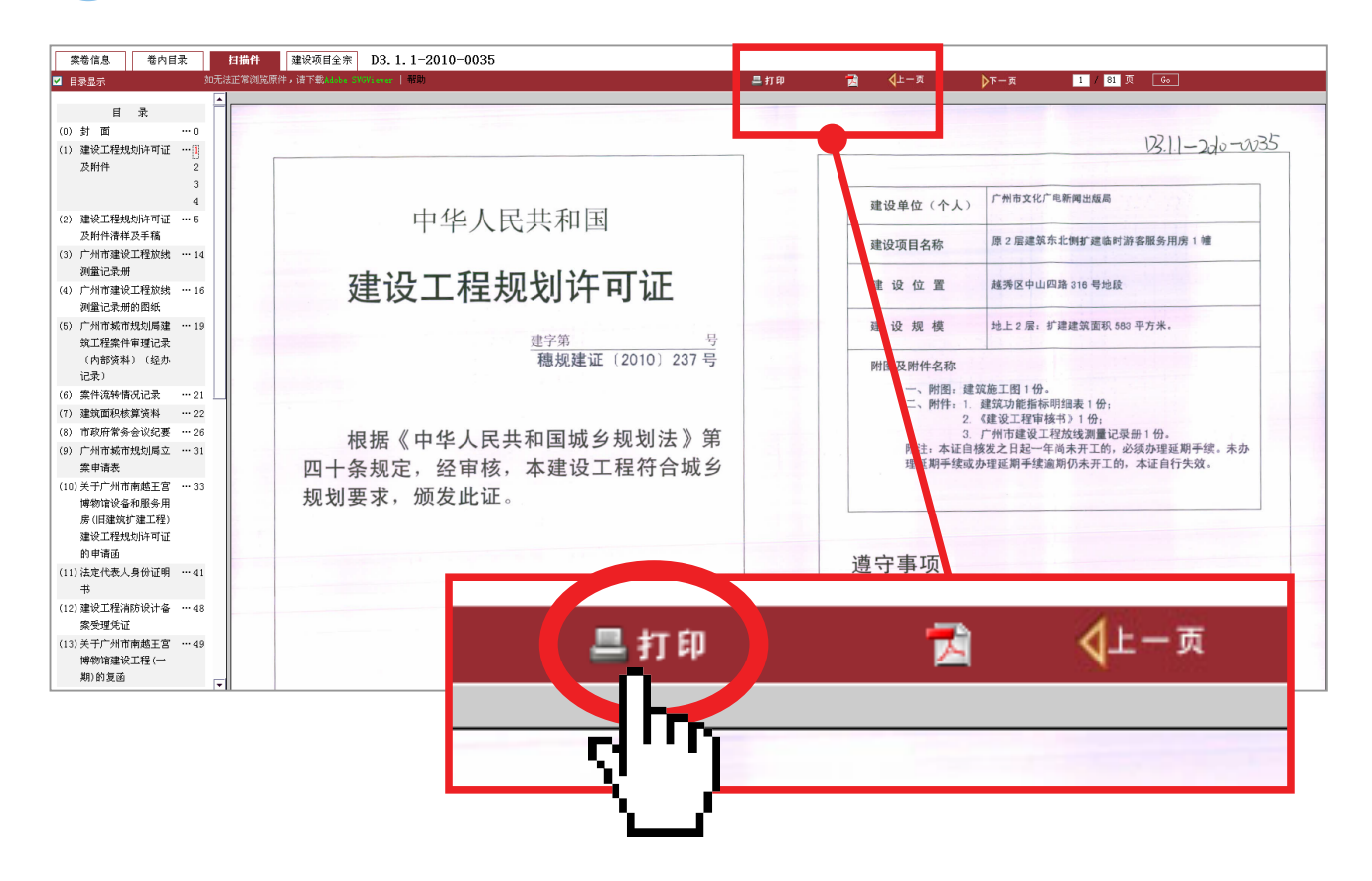

2 在 打印预览 页面左栏点击设置 尺寸 和 方向(先不按 "打印"按钮)

|                                                                                                    |                                                                                                    | 尺寸:                                                          |                |
|----------------------------------------------------------------------------------------------------|----------------------------------------------------------------------------------------------------|--------------------------------------------------------------|----------------|
| 2) 打印預第 - Microsoft Internet                                                                                              | Explorer                                                                                                    | A4                                                           |                |
| 文件(7) 編編(8) 査看(V) 收藏(4) 工<br>新建(37)<br>打开(0) Ctr<br>使用 Microsoft Office Word 編編(9)                                        | [集(①) 帮助(0)<br>→                                                                                                    | O A3                                                         |                |
| 尺寸:<br>○ 44<br>○ 43<br>○ 4(0)<br>○ 4(0)<br>○ 4(0)<br>一 4(0)<br>打印預算及为演示相应<br>尺寸和方向的打印改建,<br>変形打印的。持了打印<br>发出方向的方式和方<br>可. | 中华人民共和国<br>建设工程规划许可证<br><sup>建字第</sup><br><sup>建定第</sup><br><sup>建定第</sup><br><sup>1</sup><br><sup>1</sup><br><sup>1</sup><br><sup>1</sup><br><sup>1</sup><br><sup>1</sup> | 方向:<br>● 纵向<br>● 横向                                          |                |
|                                                                                                    | 根据《中华人民共和国城乡规划法》第<br>四十条规定,经审核,本建设工程符合城乡<br>规划要求,颁发此证。                                                                                                    | 打印<br>打印预览仅为演示相<br>尺寸和方向的打印效果。<br>演 实际打印时,按了打<br>按钮后请在选定打印机的 | I应<br>「印<br>「首 |
|                                                                                                    | 发证机关<br>日期 = 0000月二十六日                                                                                                    |                                                              | 万              |

#### 3 打开浏览器菜单栏中"文件"-"页面设置" 根据档案原件实际情况设置纸张大小和方向,将页边距 全部设置为"0",页眉、页脚全部清空

| 1 4 KW - HICLOSOFT INTERNET EXPLOY                      | (e)                                        |
|---------------------------------------------------------|--------------------------------------------|
| 文件 (F) 编辑 (E) 查看 (V) 收藏 (A) 工具 (T)                      | 帮助 (H)                                     |
| 新建(X)<br>打开(D) Ctrl+D<br>使用 Microsoft Office Word 編号(D) | ☆ 收藏夹  ※  ※  ※                             |
| 保存(S) Ctrl+S P                                          | rintview.asp?dh=D2.1-1988-0334&fn=03340101 |
|                                                         |                                            |
| 页面设置 (0)<br>打印 (2) Ctrl+P<br>打印预宽 (V)                   | 复姓                                         |
| 发送 (E) ・ ・ ・ ・ ・ ・ ・ ・ ・ ・ ・ ・ ・ ・ ・ ・ ・ ・ ・            | 数88.6.25四唐达教品员物行取                          |
| 属性 (R)                                                  |                                            |
| 脱机工作 (W)                                                |                                            |
| <del>大</del> 闭(C)                                       | (88)城地批字第 334 号                            |
|                                                         |                                            |
| 文件(F) 编辑(E) 查看(V)                                       | ) 收藏 (A) 工具 (T)                            |
| 新建(別)                                                   | •                                          |
| 打开(0)                                                   | Ctrl+O                                     |
| 使用 Microsoft Office Wo                                  | rd 编辑(D)                                   |
| 保存(S)                                                   | Ctrl+S                                     |
| 吊友男(4)                                                  |                                            |
|                                                         |                                            |
| 页面设置 (V).                                               |                                            |
|                                                         | Ctrl+P                                     |
|                                                         |                                            |
| 1140                                                    |                                            |
| 爱得                                                      | 页面设置 ? 🔀                                   |
|                                                         |                                            |
| 4// u)                                                  | - 纸张                                       |
| <b>犀性</b> (R)                                           | 大小(Z):                                     |
| 脱机工作(w)                                                 |                                            |
| *9601年11年(10)                                           | A4                                         |
| 天内に)                                                    | 来源(S):                                     |
|                                                         | Manual And Arts                            |
|                                                         | 日初选择                                       |
|                                                         |                                            |
|                                                         |                                            |
|                                                         | 页眉 (H)                                     |
|                                                         |                                            |
|                                                         | 五脚 (a)                                     |
|                                                         | 贝牌()                                       |
|                                                         |                                            |
|                                                         |                                            |
|                                                         | 。方向                                        |
|                                                         |                                            |
|                                                         |                                            |
|                                                         |                                            |
|                                                         |                                            |
|                                                         |                                            |
|                                                         | 确定 取消 打印机 (P)                              |
|                                                         |                                            |

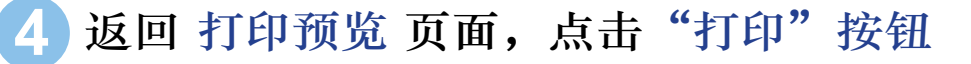

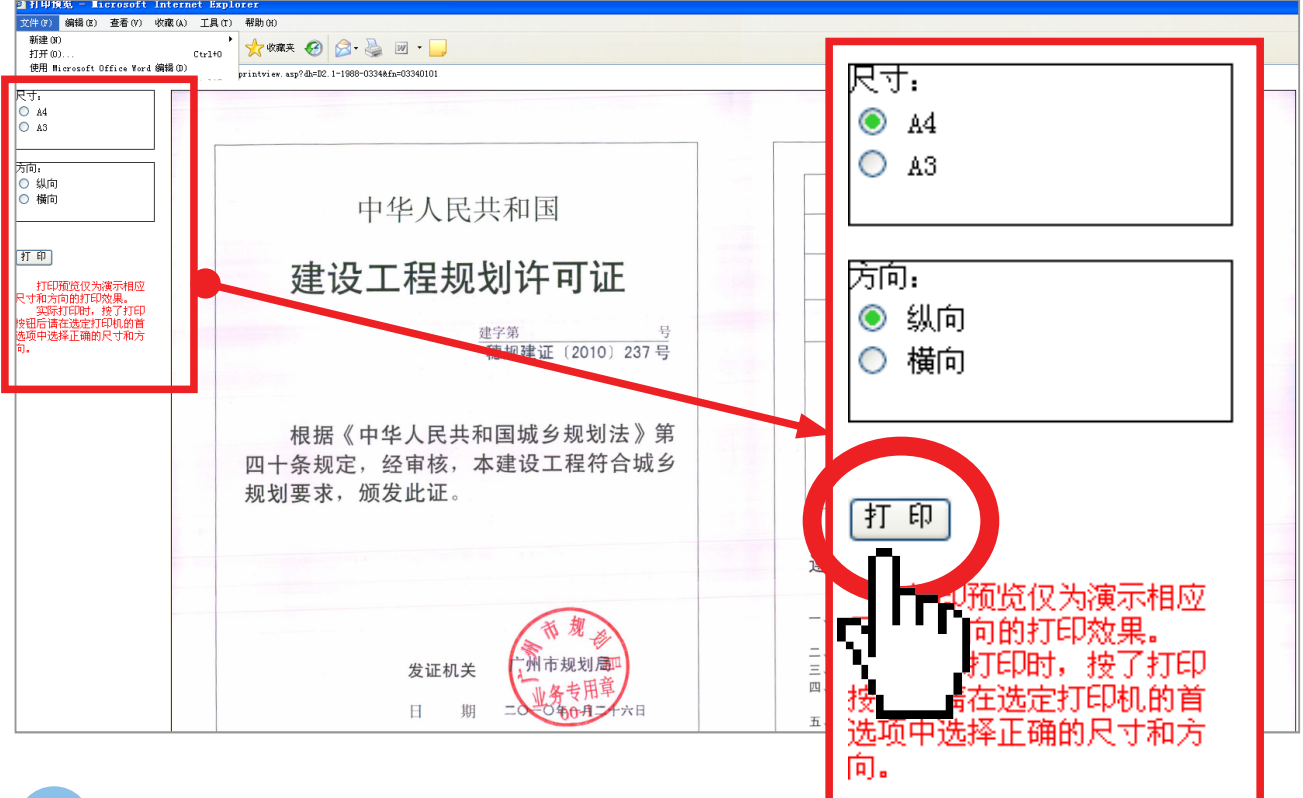

#### 5 选择、设置打印机

| 🎍 打印 🛛 🔹 🚬 🚬                                                                                                    |  |  |  |  |  |  |  |
|----------------------------------------------------------------------------------------------------|--|--|--|--|--|--|--|
| 常规选项                                                                                                    |  |  |  |  |  |  |  |
| 选择打印机                                                                                                    |  |  |  |  |  |  |  |
| Wicrosof<br>WF LaserJet 5200 PCL 6 (01-yg) 在 172.26.13.203 上<br>Microsof<br>上aserJet 5200 PCL 6 (1-kf) 在 172.26.13.203 上 |  |  |  |  |  |  |  |
|                                                                                                    |  |  |  |  |  |  |  |
| 状态:     准备就绪     首选项(R)       位置:     一楼开发利用部依申请公开     查找打印机(D)                                                          |  |  |  |  |  |  |  |
|                                                                                                    |  |  |  |  |  |  |  |
| <ul> <li>● 全部 (L)</li> <li>● 选定范围 (T)</li> <li>● 当前页面 (V)</li> </ul>                                                     |  |  |  |  |  |  |  |
| <ul> <li>○ 页码 (G): 1</li> <li>輸入页码或页面范围。如,5-12</li> <li>✓ 自动分页 (0) 1</li> <li>12<sup>3</sup> 1<sup>2</sup></li> </ul>    |  |  |  |  |  |  |  |
|                                                                                                    |  |  |  |  |  |  |  |
| 打印(P) 取消 应用(A)                                                                                                    |  |  |  |  |  |  |  |

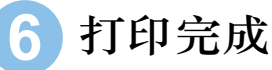

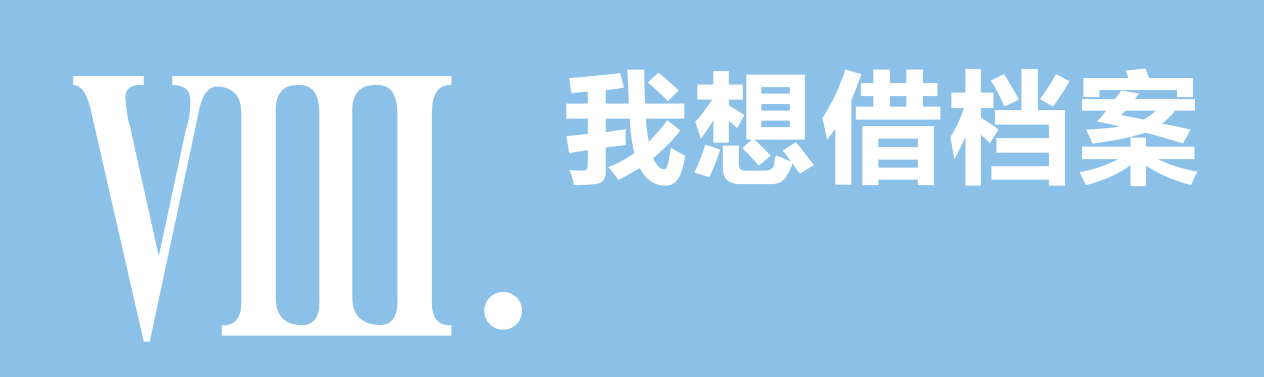

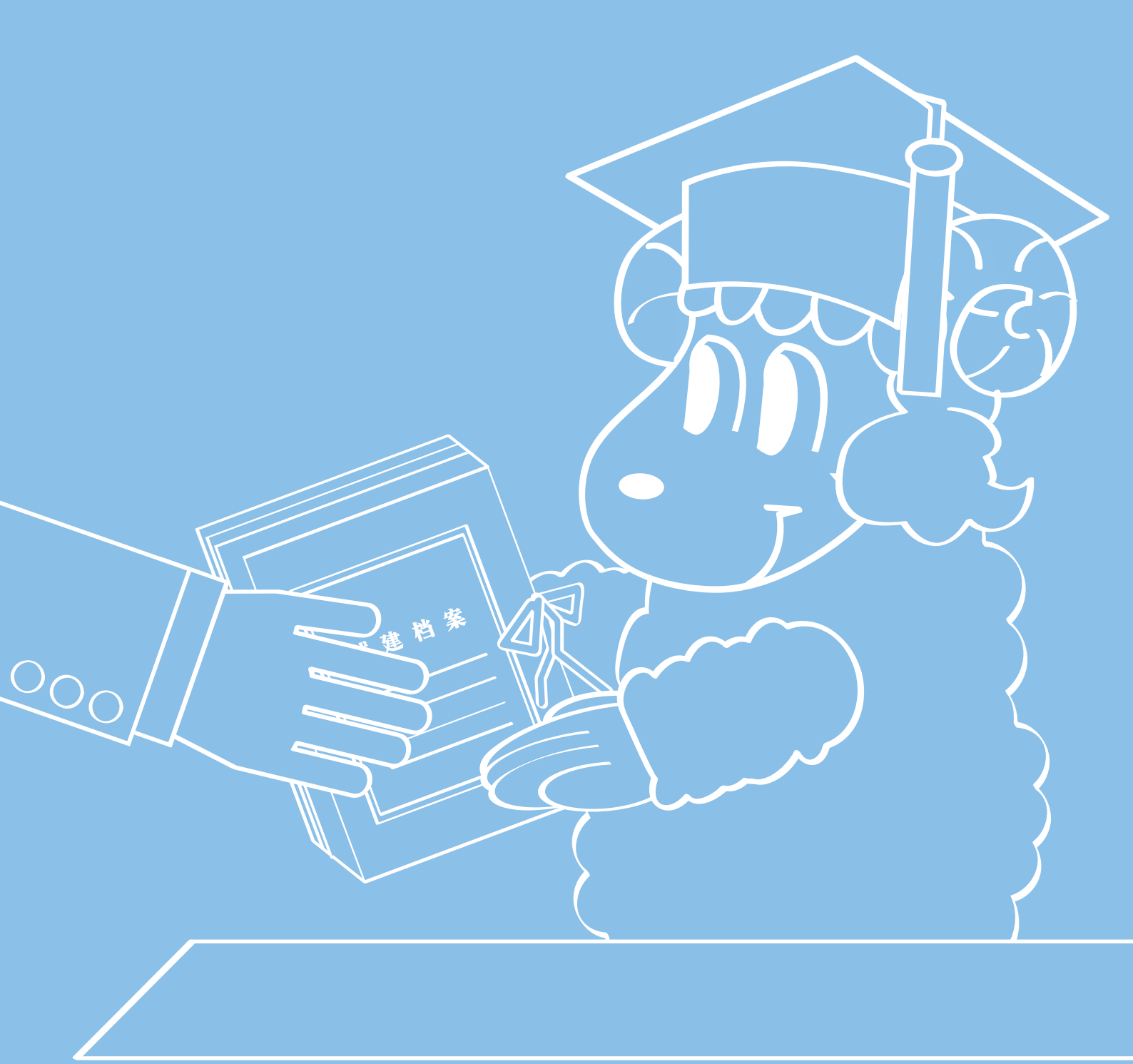

#### 返回 案卷信息 页面,点击 预约 1

| 文員に 立案号: 2010000001042 发文号: 穂规建证[2010]0237号 | 案卷信息 | 卷内目录 | 扫描件 | 建设项目的 | 全宗 D3.1.1-2010-0035 |  |  |
|---------------------------------------------|------|------|-----|-------|---------------------|--|--|
| 发文号: 穗规建证[2010]0237号                        | 文뒫타  |      | 立案号 | :     | 2010000001042       |  |  |
|                                             |      |      | 发文号 | :     | 穗规建证[2010]0237号     |  |  |

| 案卷信息   | 卷内目录 扫描 | 件 建设项目全                 | ₱ D3. 1. 1-2010-0035          |              |               |
|--------|---------|-------------------------|-------------------------------|--------------|---------------|
| 文号项    |         | 立案号:                    | 2010000001042                 |              |               |
|        |         | 发文号:                    | 種规建证[2010]0237号               |              |               |
|        |         | 案件是否撤销:                 | 7                             |              |               |
|        |         | 备注:                     |                               |              |               |
|        |         | 档案现在状态:                 |                               |              |               |
|        |         | 立卷审核人:                  | 李秋霞                           |              |               |
|        |         | 立卷人:                    | 郑怀德                           |              |               |
|        |         | 经办人:                    | 郑怀德                           |              |               |
|        |         | 发文日期:                   | 2010-01-26 00:00:00           |              |               |
| 专业信息   |         | 建设单位:                   | 广州市城市建设投资集团有限公司:广州市文化广电新闻出版局  | 项目性质:        |               |
|        |         | 设计单位:                   | 广州市设计院                        | 所屬街道:        |               |
|        |         | 用地许可证号:                 |                               | 总征地面积:       | 平方米           |
|        |         | 道路面积:                   | 平方米                           | 河涌面积:        | 平方米           |
|        |         | 公共绿地面积:                 | 平方米                           | 技术指标用地面积:    | 平方米           |
|        |         | 建筑密度:                   | x                             | 容积率:         | x             |
|        |         | 绿地率:                    | x                             | 标准层面积:       | 平方米           |
|        |         | 基底面积:                   | 平方米                           | 居住户数:        | P             |
|        |         | 案卷内容:                   |                               | 建设位置:        | 越秀区中山四路316号地段 |
|        |         | 项目名称:                   | 原2层建筑东北侧扩建临时游客服务用房1幅          | 调整内容:        |               |
| 详细专业信息 |         | 公建配套                    | 报建项目                          |              |               |
| 历史相关文号 |         | <b>穗</b> 規函[2009]6423号  | 總規函[2009]6947号 總規批[2009]0307号 |              |               |
| 档案信息   |         | 案件类别:                   | 12                            |              |               |
|        |         | 档案副本介质号:                |                               | ■ 占土业加强幼児    |               |
|        |         | 录入人:                    | 探水驶                           | - 品面地知识到     |               |
|        |         | 录入日期:                   | 2010-03-01 00:00:00           |              |               |
| 借阅信息   |         | 此档案尚未借出,<br>联系部门: 广州i   | 请到本馆5楼借阅。<br>市城市建设档案馆借阅保管部    |              | 点击此处预约        |
|        |         | 联 系 人: 杜星<br>联系电话: 8319 | - 罗武<br>2504                  |              | 光察北续          |
|        |         |                         |                               | i I          | 5436 30 H     |
|        |         |                         |                               | 1 2          |               |
|        |         |                         |                               | , <u>,</u> , |               |
|        |         |                         |                               |              |               |

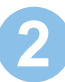

#### 2 填写相关信息进行档案预约

#### 举例

|          | 【联系我们】            |                              |                  |  |  |  |  |  |  |  |  |  |
|----------|-------------------|------------------------------|------------------|--|--|--|--|--|--|--|--|--|
|          | 联系部门              | : 广州市城建档案馆借阅保管               | T音B              |  |  |  |  |  |  |  |  |  |
|          | 联系人:              | 杜星、罗武、岑嘉琳                    |                  |  |  |  |  |  |  |  |  |  |
|          | 联系电话              | : 83192504                   |                  |  |  |  |  |  |  |  |  |  |
|          | 注: 该档案可能存放        | 于 <mark>市局</mark> ,请确认后再向我馆借 | 皆阅。              |  |  |  |  |  |  |  |  |  |
|          |                   |                              | 查询我的预约           |  |  |  |  |  |  |  |  |  |
|          |                   |                              |                  |  |  |  |  |  |  |  |  |  |
| 【您的姓名】   | 开发利用部             | 【处室】                         | 档案馆 🔽            |  |  |  |  |  |  |  |  |  |
| 【预约提交时间】 | 2013-2-5 14:33:12 | 【您的电话】                       |                  |  |  |  |  |  |  |  |  |  |
|          | 借阅档案内容            |                              |                  |  |  |  |  |  |  |  |  |  |
| 【发文号】    | 穂规函[2012]0012号    | 【档号】                         | D3.1.3-2012-0002 |  |  |  |  |  |  |  |  |  |
| 【立案号】    | 【立案号】     【建设单位】  |                              |                  |  |  |  |  |  |  |  |  |  |
| 【是否急案】   | ○ 是 ○ 否           | 注: 急案调阅为一小时内!                | 取案               |  |  |  |  |  |  |  |  |  |
|          | 提交留言 重新写过         |                              |                  |  |  |  |  |  |  |  |  |  |

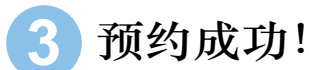

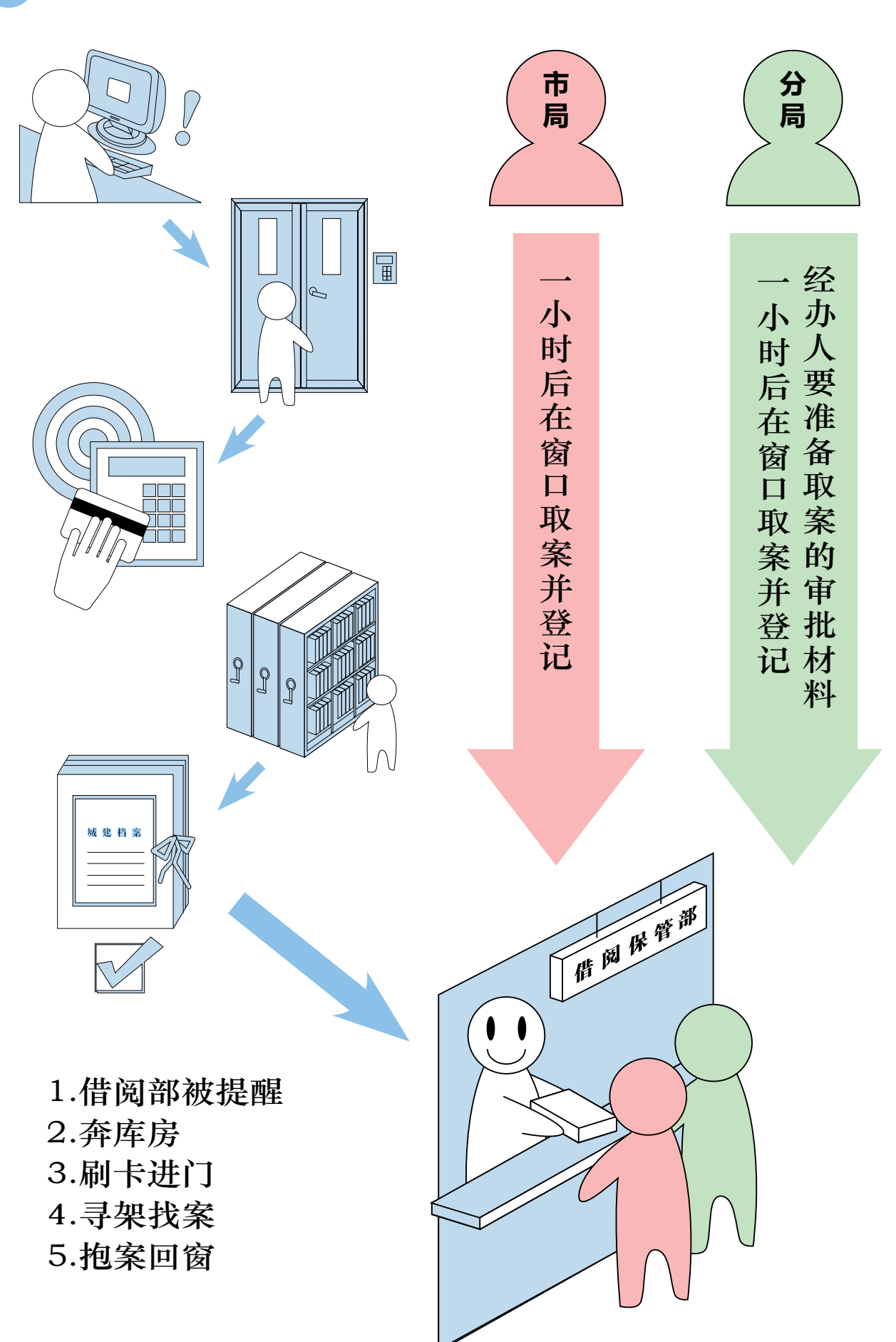

#### 备注: 如何查询 我的预约

举例

|                                                                                               | PIERAN                                                                                                |                                                                                  |                |                                                                              |                                                                                                    |                                                                |                                                                                                    |  |  |  |  |
|-----------------------------------------------------------------------------------------------|----------------------------------------------------------------------------------------------------|----------------------------------------------------------------------------------|----------------|------------------------------------------------------------------------------|----------------------------------------------------------------------------------------------------|----------------------------------------------------------------|----------------------------------------------------------------------------------------------------|--|--|--|--|
|                                                                                               |                                                                                                    |                                                                                  | Ľ              | 【联系我们】                                                                       |                                                                                                    |                                                                |                                                                                                    |  |  |  |  |
|                                                                                               | 联系部门: 广州市城建档案馆借阅保管部                                                                                   |                                                                                  |                |                                                                              |                                                                                                    |                                                                |                                                                                                    |  |  |  |  |
|                                                                                               | 联系人: 杜星、罗武、岑嘉琳                                                                                        |                                                                                  |                |                                                                              |                                                                                                    |                                                                |                                                                                                    |  |  |  |  |
|                                                                                               |                                                                                                    |                                                                                  | 联系电话: 8        | 83192504                                                                     |                                                                                                    |                                                                |                                                                                                    |  |  |  |  |
| 注:该档案可能存放于 <b>市局</b> ,请确认后再向我馆借阅。                                                             |                                                                                                    |                                                                                  |                |                                                                              |                                                                                                    |                                                                |                                                                                                    |  |  |  |  |
|                                                                                               |                                                                                                    |                                                                                  |                |                                                                              |                                                                                                    |                                                                | 到我的预约                                                                                                    |  |  |  |  |
| 【您的姓名                                                                                         | 2 C                                                                                                   |                                                                                  |                | 【处室】                                                                         |                                                                                                    | 局余导 ▼                                                          |                                                                                                    |  |  |  |  |
| 【预约提交时                                                                                        | <b>]]</b> 2                                                                                           | 2013-2-20 14:53:                                                                 | 54             | 【您的电话                                                                        | 1                                                                                                    |                                                                |                                                                                                    |  |  |  |  |
|                                                                                               |                                                                                                    |                                                                                  | 借词             | 阅档案内容                                                                        |                                                                                                    |                                                                |                                                                                                    |  |  |  |  |
| 【发文号】                                                                                         | 利                                                                                                    | 惠规函[2002]0052€                                                                   | -              | 【档号】                                                                         |                                                                                                    | B1.3-2002-0001                                                 |                                                                                                    |  |  |  |  |
| 【立案号】                                                                                         |                                                                                                    |                                                                                  |                | 【建设单位                                                                        |                                                                                                    |                                                                |                                                                                                    |  |  |  |  |
| 【是否急案                                                                                         | 1                                                                                                    | C <sub>是</sub> ⊙                                                                 | 否 <sup>2</sup> | 主: 急案调阅为-                                                                    | 一小时内取案                                                                                                    |                                                                |                                                                                                    |  |  |  |  |
|                                                                                               |                                                                                                    | 旋×用言                                                                             | 里체크진           |                                                                              |                                                                                                    |                                                                |                                                                                                    |  |  |  |  |
|                                                                                               | 查                                                                                                    | E询我的预                                                                            | 约              |                                                                              |                                                                                                    |                                                                |                                                                                                    |  |  |  |  |
| «» ) <i>1/2 АНАЦ 17</i> .                                                                     |                                                                                                    |                                                                                  |                | Detr                                                                         |                                                                                                    |                                                                |                                                                                                    |  |  |  |  |
| <sub>俞入您的姓名</sub> :                                                                           |                                                                                                    |                                                                                  | 开发利用           | 月咅阝                                                                          |                                                                                                    |                                                                |                                                                                                    |  |  |  |  |
| 俞入您的姓名:<br>俞入提交日期:                                                                            |                                                                                                    |                                                                                  | 开发利用           | 用部<br>【日期格式:                                                                 | 2010-9-9 )                                                                                                    | 11:30:00 💌                                                     |                                                                                                    |  |  |  |  |
| 諭入您的姓名:<br>諭入提交日期:                                                                            | <br><br><br>工                                                                                         | E询我的所<br>2013-01-08 2013-01-09                                                   | 开发利用           | 用部<br>(日期格式)<br>(日期格式)                                                       | 2010-9-9)<br>2010-9-9)                                                                                                    | 11:30:00 ✔<br>11:30:00 ✔                                       | 重询                                                                                                    |  |  |  |  |
| 輸入您的姓名:<br>輸入提交日期:                                                                            | <br>人人<br>至                                                                                           | E询我的所<br>C013-01-08 2013-01-09                                                   | 开发利用           | 用部<br>【日期格式<br>【日期格式】                                                        | 2010-9-9)<br>2010-9-9)                                                                                                    | 11:30:00 ✔<br>11:30:00 ✔                                       |                                                                                                    |  |  |  |  |
| 輸入您的姓名:<br>輸入提交日期:<br>3.1.3-2012-00028                                                        | ·<br>二<br>二<br>二<br>二<br>二<br>二<br>二<br>二<br>二<br>二<br>二<br>二<br>二<br>二<br>二<br>二<br>二<br>二<br>二      | <ul> <li>道我的所</li> <li>2013-01-08</li> <li>2013-01-09</li> <li>查询我的预约</li> </ul> | 开发利用           | 用部 (日期格式: (日期格式: (日期格式:                                                      | : 2010-9-9)<br>: 2010-9-9)<br>: 2010-9-9)                                                                                       | 11:30:00 ✔<br>11:30:00 ✔                                       |                                                                                                    |  |  |  |  |
| 俞入您的姓名:<br>俞入提交日期:<br>3.1.3-2012-00028<br>序号                                                  | ·<br>·<br>·<br>·<br>·<br>·<br>·<br>·<br>·<br>·<br>·<br>·<br>·<br>·<br>·<br>·                          | <ul> <li>道我的所</li> <li>2013-01-08</li> <li>2013-01-09</li> <li>查询我的预约</li> </ul> | 开发利用           | 用部 (日期格式: (日期格式: (日期格式:                                                      | : 2010-9-9)<br>: 2010-9-9)<br>: 2010-9-9)                                                                                       | 11:30:00 ✔<br>11:30:00 ✔                                       |                                                                                                    |  |  |  |  |
| <ul> <li>俞入您的姓名:</li> <li>俞入提交日期:</li> <li>3.1.3-2012-00028</li> <li>序号</li> <li>1</li> </ul> | 小<br>一<br>の<br>が<br>の<br>の<br>の<br>の<br>の<br>の<br>の<br>の<br>の<br>の<br>の<br>の<br>の<br>の<br>の<br>の<br>の | <ul> <li>注</li></ul>                                                             | (子)            | 用部<br>【日期格式 :<br>【日期格式 :<br>【日期格式 :<br>【<br><b>我的預约查词</b> :<br>号<br>193-0403 | <ul> <li>2010-9-9)</li> <li>2010-9-9)</li> <li>2010-9-9)</li> <li>32010-9-9)</li> <li>32010-9-9)</li> <li>32010-9-9)</li> </ul> | 11:30:00 ✓<br>11:30:00 ✓<br>11:30:10 ✓<br>2013-1-9<br>10:11:54 | <ul> <li>査询</li> <li>①</li> <li>①</li> <li>②</li> <li>②</li> <li>①</li> <li>①</li> <li>②</li> <li>②</li> <li>②</li> <li>①</li> <li>①</li> <li>②</li> <li>②</li> <li>②</li> <li>②</li> <li>②</li> <li>②</li> <li>②</li> <li>○</li> <li>○</li></ul> |  |  |  |  |

# 我想了解 某案的审批依 据或是否对其 他案件修改

建档案

城建

E

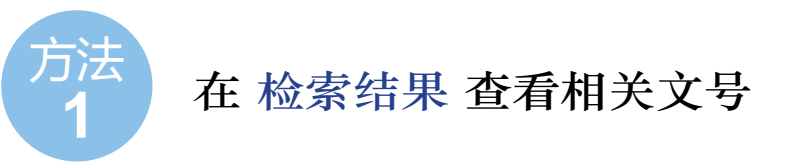

| 市局               | 天河分          | 局   | 荔湾分局               | 白云分局 黄埔分局         | 南沙      | 分局   | 越秀分局       | 海珠分局        | 花都分局       | 番禺分局            | 萝岗分局       | 1         |
|------------------|--------------|-----|--------------------|-------------------|---------|------|------------|-------------|------------|-----------------|------------|-----------|
| 共1页第1页 直接到1      | 页考           |     |                    |                   |         |      |            |             |            |                 |            |           |
| 查询条件为:(发文号包;     | 含1995 北沪     | 十地复 | 0395)的市局档案         |                   |         |      |            |             |            |                 |            |           |
| 序号 档号            | 标示           | 立案号 | 发文号                | 建设单位              | 建设地址    | 建设性质 | THE SECOND | 素卷内容        |            | 历史相             | 目关文号       |           |
| 1 D2.4-1995-1225 | <b>3</b> 904 |     | 穗城规北片地复宁[1995]0395 | 号 广州市城市规划局越秀区规划分局 | 越秀区解放中路 | 通知   | 广州市城市规划局越秀 | 区规划分局越秀区解放中 | 出 直知 穗城规北, | 片地发字[1995]0525号 | 穗城规北片地复字[1 | 995]0020号 |
|                  |              |     |                    |                   |         |      |            |             |            |                 |            |           |
|                  |              |     |                    |                   |         |      |            |             |            |                 |            |           |
|                  |              |     |                    |                   |         |      |            |             |            |                 |            |           |

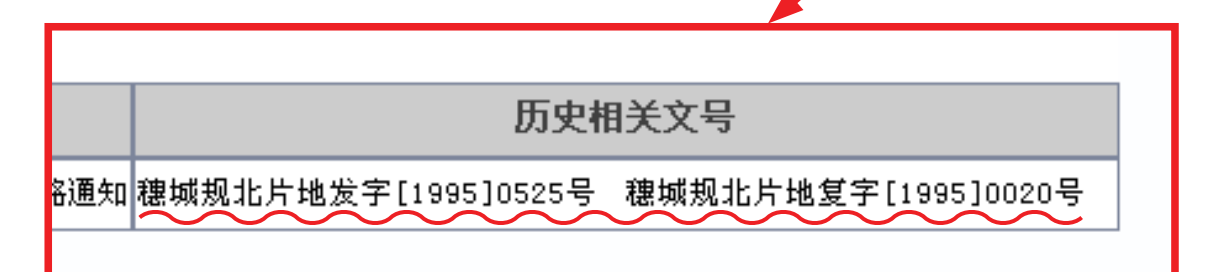

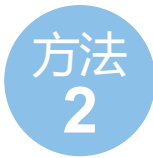

#### 在 详细信息 页看相关文号

| 案卷信息 卷内目录 | 扫描件 建设项目全宗                 | D3.1.1-2010-0035              |           |           |               |        |
|-----------|----------------------------|-------------------------------|-----------|-----------|---------------|--------|
| 文号项       | 立案号: 20                    | 10000001042                   |           |           |               |        |
|           | 发文号: 穂                     | 规建证[2010]0237号                |           |           |               |        |
|           | 案件是否撤销: F                  |                               |           |           |               |        |
|           | 备注:                        |                               |           |           |               |        |
|           | 档案现在状态:                    |                               |           |           |               |        |
|           | 立卷审核人: 李                   | 秋霞                            |           |           |               |        |
|           | 立卷人: 郑                     | 「杯徳                           |           |           |               |        |
|           | 经办人: 郑                     | 「怀德                           |           |           |               |        |
|           | 发 ( ) 发 う ( ) 发 う 日 期 : 20 | 010-01-26 00:00:00            |           |           |               |        |
| 专业信息      | 建设单位:                      | 广州市城市建设投资集团有限公司:广州市           | こ化广电新闻出版局 | 項目性质:     |               |        |
|           | 设计单位:                      | 广州市设计院                        |           | 所属街道:     |               |        |
|           | 用地许可证号:                    |                               |           | 总征地面积:    | 平方米           |        |
|           | 道路面积:                      | 平方米                           |           | 河涌面积:     | 平方米           |        |
|           | 公共绿地面积:                    | 平方米                           |           | 技术指标用地面积: | 平方米           |        |
|           | 建筑密度:                      | *                             |           | 容积率:      | *             |        |
|           | 绿地率:                       | ×                             |           | 标准层面积:    | 平方米           |        |
|           | 基底面积:                      | 平方米                           |           | 居住户数:     | P             |        |
|           | 案卷内容:                      |                               |           | 建设位置:     | 越秀区中山四路316号地段 |        |
|           | 項目名称:                      | 原2层建筑东北侧扩建临时游客服务用房1幢          |           | 调整内容:     |               |        |
| 详细专业信息    | 公建配套                       |                               | 报建项目      | 建设用地规划许可证 |               |        |
| 历史相关文号    | 穗規函[2009]6423号 粗           | 息规函[2009]6947号 穂规批[2009]0307号 |           |           |               |        |
| 档案信息      | 案件类别:                      | 12                            |           |           |               |        |
|           |                            |                               |           |           |               |        |
|           | 录入人:                       | 梁.                            |           |           |               |        |
|           | 录入日期:                      | 2010-03-0 00:00:00            |           |           |               |        |
| 借阅信息      | 化放射器 米土 供口 法五              |                               |           |           |               | 点击此处预约 |
|           | 此伯条向木宿出,请¥<br>联系部门。 广州市城   | 3本语5份值因。<br>市建设档案馆借阅保管。       |           |           |               |        |
|           | 联系人:杜星、罗                   | 武                             |           |           |               |        |
|           | 联糸电话: 83192504             | 1                             |           |           |               |        |
|           |                            |                               |           |           |               | 我要挑错   |

| 详细专业信息 | 公建配套           |                |                |
|--------|----------------|----------------|----------------|
| 历史相关文号 | 穗规函[2009]6423号 | 穗规函[2009]6947号 | 穗规批[2009]0307号 |
| 档案信息   | 案件类别:          | 12             |                |
|        | 档案副本介质号:       |                |                |
|        | 录入人:           | 梁永骏            |                |

### 天子。我想了解 从用地到验收 全过程

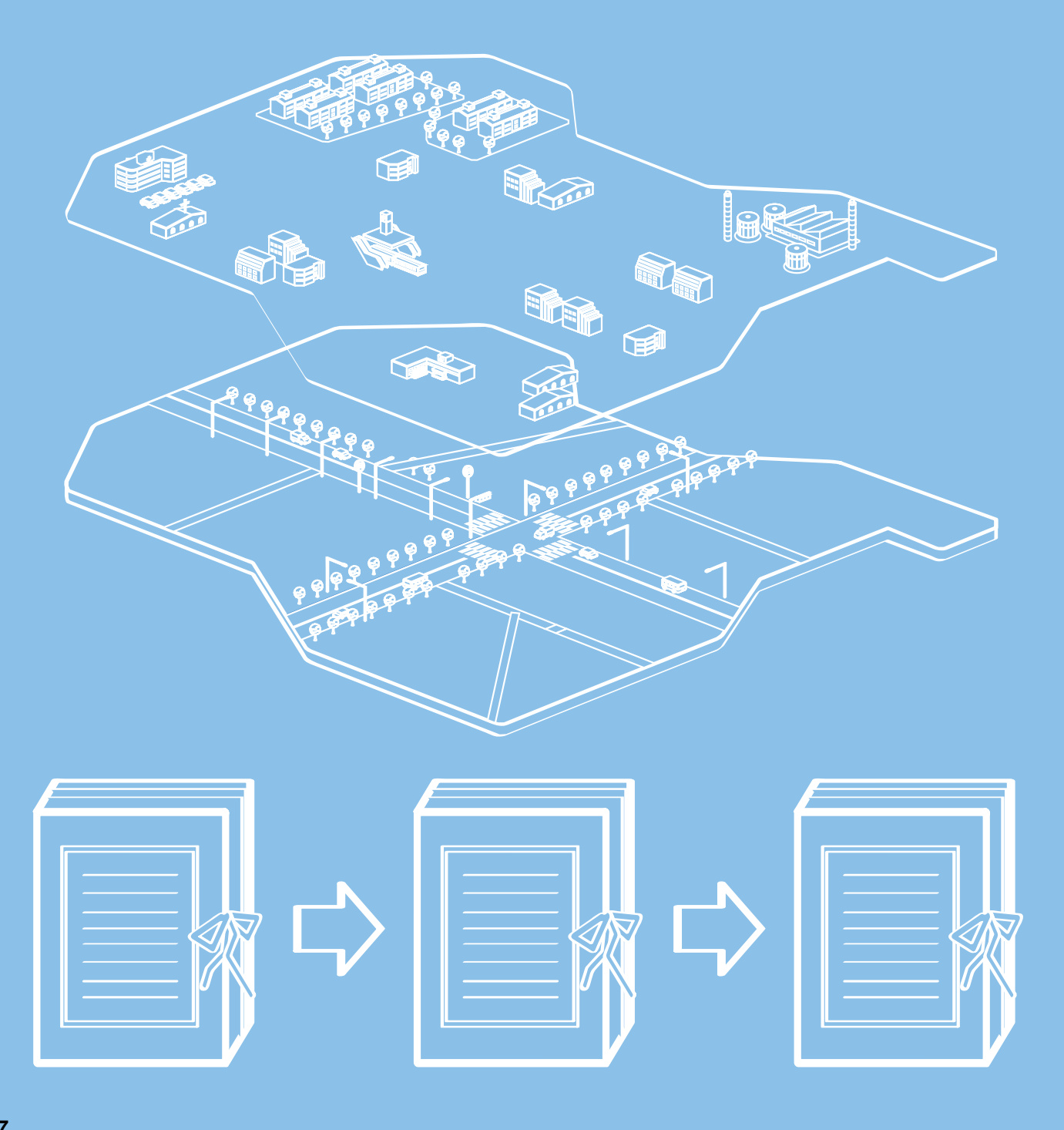

#### 查看 建设项目全宗,本档案的档号会 标记为红色

| 業養信息         巻内目录         扫描件         建设项目全来         D3.1.1-2010-0035 |                  |
|-----------------------------------------------------------------------|------------------|
| 文号项 立業号: 2010000001042                                                |                  |
| 发文号: 纏規建证[2010]0237号                                                  |                  |
| 案件是否撤销: F                                                             |                  |
|                                                                       |                  |
| ·                                                                     |                  |
| 立 审核人: 李秋霞                                                            |                  |
| 立名 : 郑怀彊                                                              |                  |
| 经办 <mark>: 郑怀德</mark>                                                 |                  |
| 发文日1: 2010-01-26 00:00:00                                             |                  |
| 专业信息 建设单 广州市城市建设投资集团有限公司;广州市文化广电新闻出版局 项目性质:                           |                  |
| 设计单位 广州市设计院 所需街道:                                                     |                  |
| 用地许可。号:                                                               |                  |
| 道路面积: 平方米 河涌面积: 平方米                                                   |                  |
| 公共绿地面 <mark>。</mark> : 平方米 技术指标用地面积: 平方米                              |                  |
| 建筑密度: 5 客积率: 5                                                        |                  |
| 绿地率: % 存確度面积: 平方米                                                     |                  |
| 基施面积: 平ガ米 居住户数: 户                                                     |                  |
| 案卷内容: 建设位置: 越秀区中山网路:                                                  | 6号地段             |
| 项目名称: 原2层建筑不比则扩建临时游客服务用房1幢 遇整内容:                                      |                  |
| 洋细专业信息 公建配答 报建项目 建设用地规划许可证                                            |                  |
| 历史相关文号 建规语 [2009]6423号 建规语 [2009]6947号 權規批 [2009]0307号                |                  |
| 料零信息 素件类别: 12                                                         |                  |
| ロア IDA ( ) ( ) ( ) ( ) ( ) ( ) ( ) ( ) ( ) (                          |                  |
| ■ 2 2 2 2 2 2 2 2 2 2 2 2 2 2 2 2 2 2 2                               |                  |
| 表入日期: 2010-03-01_00:00                                                |                  |
|                                                                       | 占击此外预约           |
| 此档案前未借出,请到本室5楼借阅。                                                     | JAK III PUAL DAS |
| ■ ● ● ● ● ● ● ● ● ● ● ● ● ● ● ● ● ● ● ●                               |                  |
| 戦 称 入: 仕座、夕武<br>断発曲法: 83192504                                        |                  |
|                                                                       | 安重地              |
|                                                                       | 2016.241         |
|                                                                       |                  |
|                                                                       |                  |
|                                                                       |                  |
|                                                                       |                  |
|                                                                       |                  |
| - 茶香信息   苍内日求   扫描件   建议坝日全示   J.J.I.I-ZUIU-UU                        | 50               |
|                                                                       |                  |
|                                                                       |                  |
| 又亏坝                                                                   |                  |
|                                                                       |                  |
| 发文号: → ↓ ↓ ↓ ↓ ↓ ↓ ↓ ↓ ↓ ↓ ↓ ↓ ↓ ↓ ↓ ↓ ↓ ↓                            |                  |
|                                                                       |                  |
|                                                                       |                  |
| — ) /                                                                 |                  |
|                                                                       |                  |
|                                                                       |                  |
|                                                                       |                  |
|                                                                       |                  |
| ▼                                                                     |                  |
|                                                                       |                  |
|                                                                       |                  |
| │ 窯卷信息 │ 巻内目求 │ 扫描件 │ <mark>建设项目全宗</mark> D3.1.1-2010-0035            |                  |

|             |    | 2                | 19931149     |                        |                                                  |                   | 竹八岩竹                       |
|-------------|----|------------------|--------------|------------------------|--------------------------------------------------|-------------------|----------------------------|
| 档案分类        | 序号 | 档号               | 标示           | 发文号                    | 建设单位                                             | 建设地址              | 建设性质                       |
| 地证          | 1  | D2.1-2008-0325   | <b>這</b> 冊發  | 穗规地证[2008]0544号        | 广州市文化局                                           | 越秀区中山四路316号       | 南越王宫博物馆一期建设工程              |
| 勘测类         |    |                  |              |                        |                                                  |                   |                            |
|             | 1  | C6.1.2-2009-0065 | <b>9</b> 84  | <b>穮规批[2009]0307号</b>  | 广州市城市建<br>设投资集团有<br>限公司:广州<br>市文化局               | 越秀区中山四路           | 广州市南越王宫博物馆建设工程(            |
| 规划类         | 2  | C6.3.3-2009-0088 | <b>8</b> 83  | 穗規函 [2009]6423<br>号    | 广州市城市<br>建设投资集<br>团有限公司:<br>广州市文化<br>局           | 越秀区中山四路316<br>号   | 广州市南越王宫博物馆建设工程(一期)项目管线综合规划 |
| 用地类         |    |                  |              |                        |                                                  |                   |                            |
|             | 1  | D3.1.1-2009-0255 | <b>9</b> 84  | <b>穗规建证[2009]2523号</b> | 广州市城市建<br>设投资集团有<br>限公司:广州<br>市文化局               | 越秀区中山四路316号       | 南越王宫博物馆含遗址保护主楼和陈列展示楼       |
| 788-371-346 | 2  | D3.1.1-2010-0035 | <b>复</b> 偿 销 | 穰规建证[2010]<br>0237号    | 广州市城市<br>建设投资集<br>固有限公司:<br>广州市文化<br>广电新闻出<br>版局 | 越秀区中山四路316<br>号地段 | 原2层建筑东北侧扩建临时游客服务用房1幢       |
| 建议类         | 3  | D3.1.2-2009-0186 | <b>1</b> 88  | 穗规函 [2009]5878<br>号    | 广州市城市<br>建设投资集<br>团有限公司:<br>广州市文化<br>民           | 越秀区中山四路316<br>号   | 广州市南越王宫博物馆建设工程(一期)         |

#### 2 查看 树状项目全宗 ,鼠标移上去会显示基本信息

| 卷内目录        | t    | 扫描件 建            | <b>设项目</b> 全      | 宗 D3.1.1−2      | 010-003          | 5           |                                               |
|-------------|------|------------------|-------------------|-----------------|------------------|-------------|-----------------------------------------------|
|             |      | <u>ź</u>         | <u>)类结构</u>       |                 |                  |             | <u>树状结构</u>                                   |
|             |      |                  |                   |                 |                  |             |                                               |
| 档案分类        | \$序号 | 档号               | 标示                | 发文号             | 建设单位             | 建设地址        | 建设性质                                          |
| 地证          | 1    | D2.1-2008-0325   | <b>這</b> @@       | 穗规地证[2008]0544号 | 广州市文化局           | 越秀区中山四路316号 | 南越王宫博物馆一期建设工程                                 |
| 勘测类         |      |                  |                   |                 |                  |             |                                               |
|             |      |                  |                   |                 | 广州市城市建           | •           |                                               |
|             | 1    | C6 1 2-2009-0065 | <b>(</b> 国)(岡)(昭) | 穂坝批[2009]0307号  | 设投资集团有           | 越泰区中山四路     | 广州市南越千宫博物馆建设工程(                               |
|             | .    |                  | <b>11</b> 11 191  |                 | 限公司:广州           |             |                                               |
|             |      |                  |                   |                 | 市文化局             |             |                                               |
| 规划类         |      |                  |                   |                 | 广州市城市            |             |                                               |
|             |      |                  |                   | 穗规函[2009]6423   | 建设投资集            | 越秀区中山四路316  |                                               |
|             | 2    | C6.3.3-2009-0088 | <b>這</b> 個領       | 뮥               | 团有限公司:           | 묵           | 广州市南越王宫博物馆建设工程(一期)项目管线综合规划                    |
|             |      |                  |                   |                 | 广州市文化            |             |                                               |
| III III AAA | -    |                  |                   |                 | 同                |             |                                               |
| 用地尖         |      |                  |                   |                 |                  |             |                                               |
|             |      |                  |                   |                 | / 州市城市建          | -           |                                               |
|             | 1    | D3.1.1-2009-0255 | <b>這</b> 僧鑽       | 穗规建证[2009]2523号 | で投資集团有<br>四人司 亡山 | 越秀区中山四路316号 | 南越王宫博物馆含遗址保护主楼和陈列展示楼                          |
|             |      |                  |                   |                 | 市文化局             |             |                                               |
|             | -    |                  |                   |                 | 亡州市城市            |             |                                               |
|             |      |                  |                   |                 | 建设投资集            |             |                                               |
|             |      |                  |                   | <br>穗规建证[2010]  | 团有限公司:           | 越秀区中山四路316  |                                               |
|             | 2    | D3.1.1-2010-0035 | <b>2</b> 84       | 0237号           | 广州市文化            | 号地段         | 「「「「「「「「「「」」」「「「」「「」」「「」「」「」「」「」「」」「「」」「」」「」「 |
|             |      |                  |                   |                 | 广电新闻出            |             | <u>191035619</u>                              |
| 神近光         |      |                  |                   |                 | 版局               |             |                                               |
| 准以兴         |      |                  |                   |                 | 广州市城市            |             |                                               |
|             |      |                  |                   | 糠规函 [2009]5878  | 建设投资集            | 越秀区中山四路316  | [ <b>[</b> [] ]                               |
|             | 3    | D3.1.2-2009-0186 | <b>200</b> 1      | 号               | 团有限公司:<br>广州市文化  | 묵           | 广州市南越王宫博输 朝)                                  |
|             |      |                  | -                 |                 |                  |             |                                               |
|             |      |                  |                   |                 |                  |             |                                               |

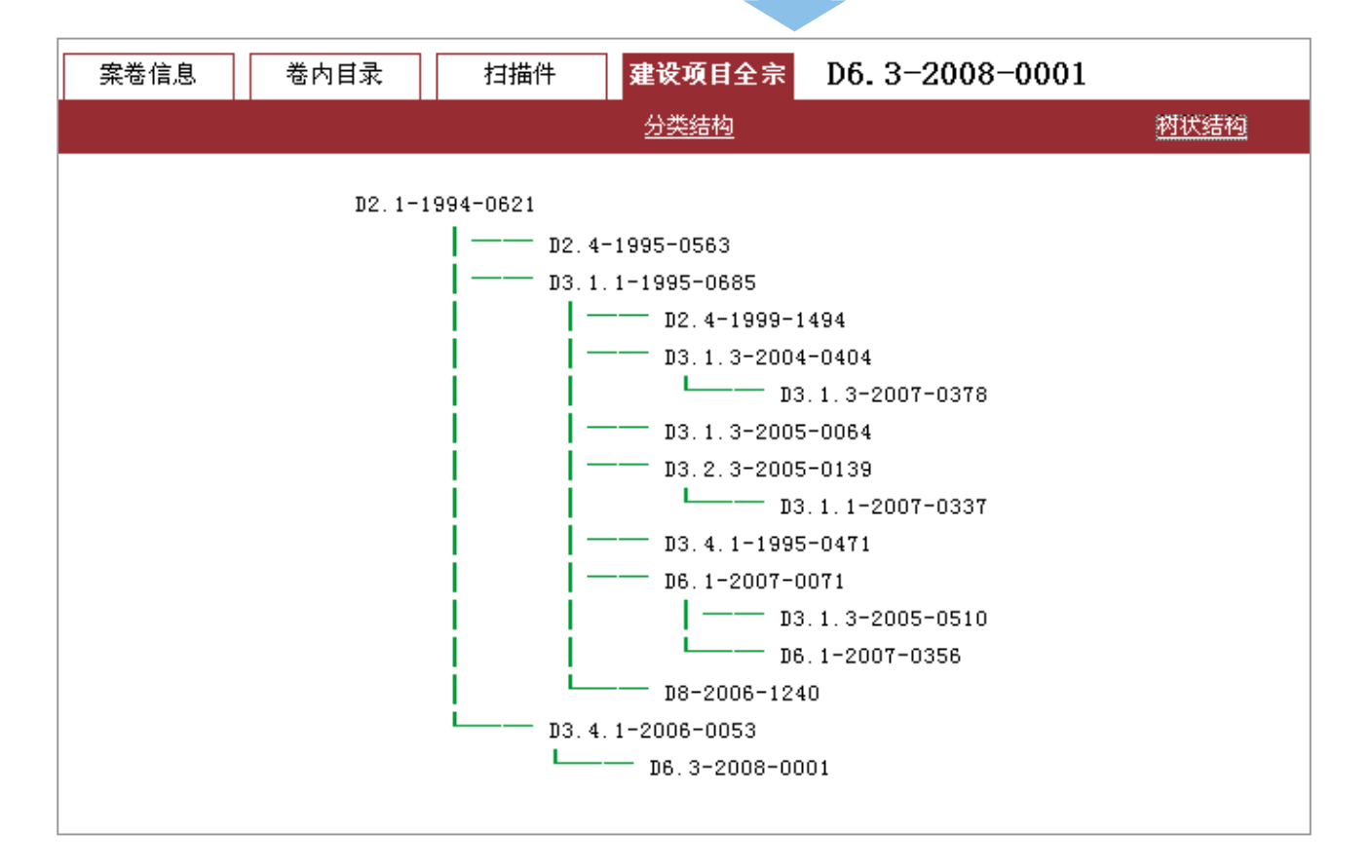

备注:

#### 建设项目全宗的小知识

根据广州规划管理及城市建设实际情况,我们以 城建项目审批的土地为线索,将规划管理业务档案按 项目分专业(包括用地、规划、报建、验收、违法查 处等)进行关联,进而后续关联至竣工档案,前溯关 联至相关规划编制档案,如此则构成一个我馆当前能 管理的"城建项目全宗档案";同一地块上前后项目 按发生顺序进行关联。

在提供档案利用的时候,只需查到某项目中任意 一份已归档的城建管理部门正式发文,便可随之一次 性查找到该项目的从立项、征地、规划、报建验收全 过程形成的所有规划管理业务档案。

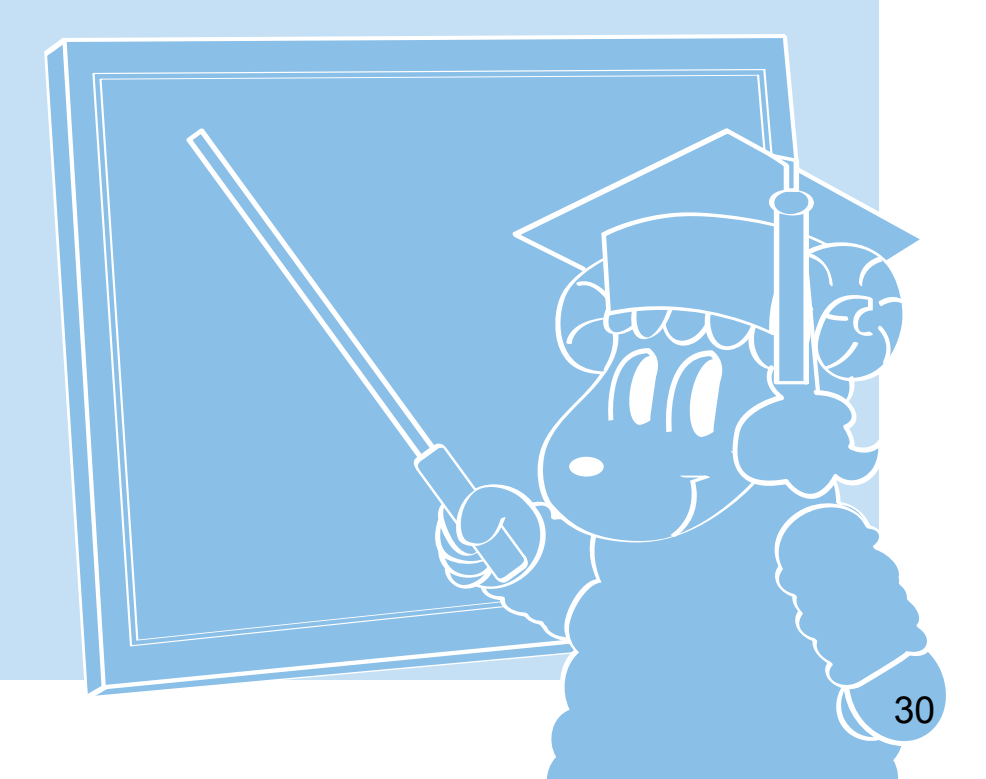

# 我想查 .分局的档案

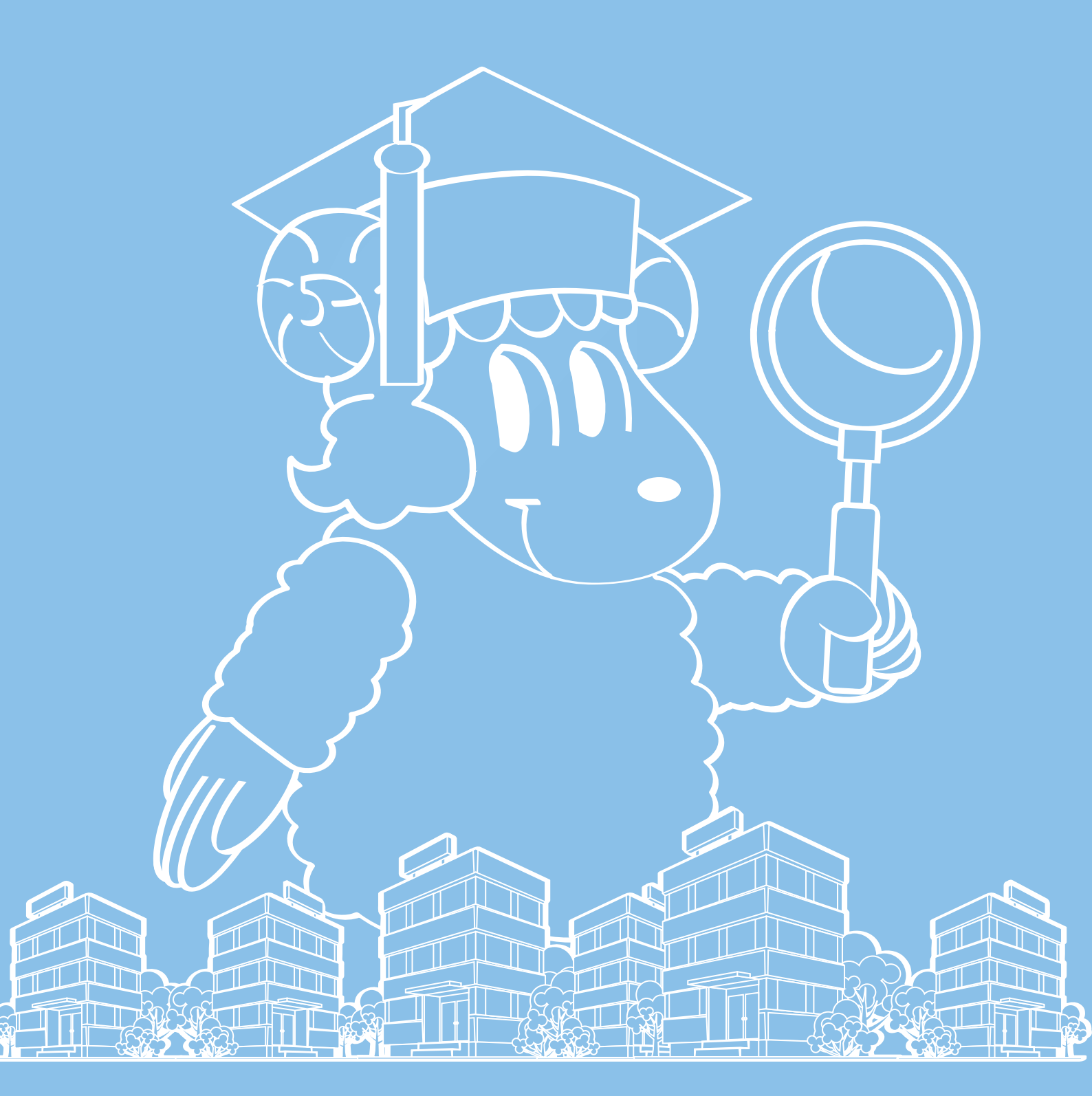

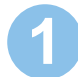

#### 从检索系统首页 分局机构检索 点击进入

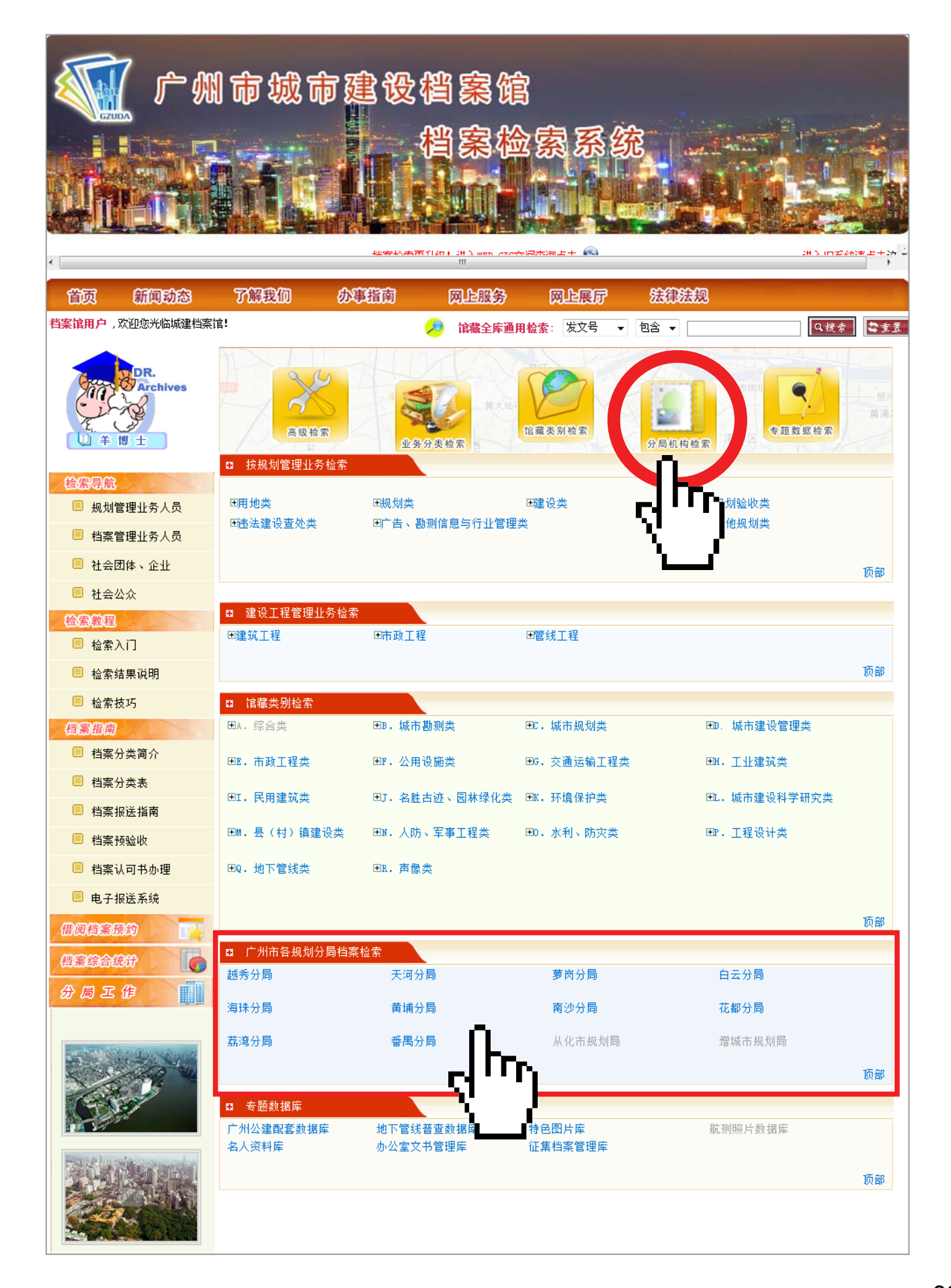

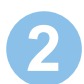

#### 2 在检索结果中可查看各分局的档案搜索结果

| □ 馆藏全库检索                                                                                                    | 全族通田粉索                                    |
|----------------------------------------------------------------------------------------------------|-------------------------------------------|
| ∃ 按规划管理业务分类                                                                                                    |                                           |
| ■ 按建设工程管理业务分类                                                                                                    |                                           |
| 田专题数据库                                                                                                    |                                           |
| □ 按馆藏分类                                                                                                    | 💿 市局 🛛 🔘 越秀分局 🔘 天河分局 🔘 荔湾分局 🔘 海珠分局 🔘 白云分局 |
| ⊞ A. 综合类                                                                                                    | 🔘 黄埔分局 🔘 花都分局 🔘 南沙分局 🔘 番禺分局 🔘 萝岗分局        |
| Ⅲ B.城市勘测类                                                                                                    |                                           |
| Ξ C.城市规划类                                                                                                    | 「本海」「法交」                                  |
| Ⅲ D. 城市建设管理类                                                                                                    |                                           |
| . Ⅰ. 市政工程类                                                                                                    |                                           |
| ∃ F.公用设施类                                                                                                    |                                           |
| 団 G.交通运输工程类                                                                                                    |                                           |
| ∃ H. 工业建筑类                                                                                                    |                                           |
| 団 I.民用建筑类                                                                                                    |                                           |
| ∃ J. 名胜古迹、园林绿化类                                                                                                    |                                           |
| Ⅲ K.环境保护类     Ⅱ                                                                                                    |                                           |
| 団 L.城市建设科学研究类                                                                                                    |                                           |
| 田 . 县(村)镇建设类     □     □     □     □     □     □     □     □     □     □     □     □     □     □     □     □     □     □     □     □     □     □     □     □     □     □     □     □     □     □     □     □     □     □     □     □     □     □     □     □     □     □     □     □     □     □     □     □     □     □     □     □     □     □     □     □     □     □     □     □     □     □     □     □     □     □     □     □     □     □     □     □     □     □     □     □     □     □     □     □     □     □     □     □     □     □     □     □     □     □     □     □     □     □     □     □     □     □     □     □     □     □     □     □     □     □     □     □     □     □     □     □     □     □     □     □     □     □     □     □     □     □     □     □     □     □     □     □     □     □     □     □     □     □     □     □     □     □     □     □     □     □     □     □     □     □     □     □     □     □     □     □     □     □     □     □     □     □     □     □     □     □     □     □     □     □     □     □     □     □     □     □     □     □     □     □     □     □     □     □     □     □     □     □     □     □     □     □     □     □     □     □     □     □     □     □     □     □     □     □     □     □     □     □     □     □     □     □     □     □     □     □     □     □     □     □     □     □     □     □     □     □     □     □     □     □     □     □     □     □     □     □     □     □     □     □     □     □     □     □     □     □     □     □     □     □     □     □     □     □     □     □     □     □     □     □     □     □     □     □     □     □     □     □     □     □     □     □     □     □     □     □     □     □     □     □     □     □     □     □     □     □     □     □     □     □     □     □     □     □     □     □     □     □     □     □     □     □     □     □     □     □     □     □     □     □     □     □     □     □     □     □     □     □     □     □     □     □     □     □     □     □     □     □     □     □     □     □     □     □     □     □     □     □     □     □     □ |                                           |
| . Ⅰ N. 人防、军事工程类                                                                                                    |                                           |
| ∃ 0.水利、防灾类                                                                                                    |                                           |
|                                                                                                    |                                           |
| 丑 Q. 地下管线类                                                                                                    |                                           |
| I R. 声像类                                                                                                    |                                           |

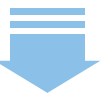

| Ξ <b>F</b>   |     | 市局               | 天河分局            | 荔湾分局           | 白云分局黄埔              | 1分局 南沙分局 越秀分局 消            | 每珠分局 花都分局       | 番禺分局 萝岗:           | 分局 🍼         |
|--------------|-----|------------------|-----------------|----------------|---------------------|----------------------------|-----------------|--------------------|--------------|
| 里业务分类        | 后一  | 贝   策后一贝         |                 | 共30第10 直接      | 到1 页 舌              |                            |                 |                    |              |
| 2管理业务分类<br>= | 查询编 | 条件为:(建设单位)       | 回含规划局           | 越秀)的市局档雾       | 5                   |                            | <b>—</b>        |                    |              |
|              | 序号  | 档号               | 标示              | 立案号            | 发文号                 | 建设单位                       |                 | 建设地址               | ž            |
|              | 1   | C4.2-2004-0020   | 争身世份            | 2003008633     | 穂規函[2004]0294号      | 广州市城市规划局越秀区分局              |                 | 越秀区一德路             |              |
|              | 2   | C4.2-2005-0052   | 有穷色情            | 2未扫描, 无全宗,     | 未借出,未销案55号          | 广州市城市规划局越秀区分局              |                 | 越秀区                |              |
|              | 3   | C4.2-2006-0137   | 御影僧術            | 20060000023269 | 穗规函[2006]8413号      | 广州市规划局越秀区分局                |                 | 越秀区                | 三类市场升级改造规划   |
|              | 4   | C4.2-2007-0199   | <b>编</b> 题图 (1) | 20070000017992 | 穂規函[2007]10419号     | 广州市城市规划局越秀区规划分局            |                 | 广州市东濠涌             | 关于报送广州市东濠涌两岸 |
|              | 5   | C4.2-2008-0007   | <b>2</b> 988    | 20070000023241 | 穂規函[2008]0265号      | 广州市城市规划局越秀区分局              |                 | 越秀区农林下路            | 关于申请审查农林下路商业 |
|              | 6   | C4.2-2008-0008   | <b>2</b> 98866  | 20070000020309 | 穗规函[2008]0433号      | 广州市城市规划局越秀区规划分局            |                 | 越秀区矿泉地区            | 关于《越秀区矿泉地区改建 |
|              | 7   | C4.2-2008-0093   | <b>编</b> 演曲해    | 20080000007864 | 穗规函[2008]4997号      | 广州市城市规划局越秀区分局              |                 | 越秀区矿泉地区路           | 关于越秀区矿泉地区改造制 |
|              | 8   | C6.1.3-2000-0594 | <b>(3</b> 9:04) |                | 穂規复[2000]0594号      | 广州市城市规划局越秀区分局              |                 | 越秀区北京路中山五路以北地段     | 新开规划路        |
|              | 9   | D2.4-1995-1225   | <b>(3</b> 9866  |                | 穗城规北片地复字[1995]0395号 | 广州市城市规划局越秀区规划分局            |                 | 越秀区解放中路            | 通知           |
|              | 10  | D3.1.3-2000-1891 | <b>a</b> pea    |                | 穗規建发字[2000]1891号    | 越秀区规划局、越秀区国土房管局            |                 | 越秀区桂花岗             | 住宅立面、天面整饰    |
|              | 11  | D7.2-1999-0352   | <b>(3</b> \$CA  |                | 穗規处字[1999]0550号     | 广州市流花地区管理委员会办公室.广州市城市规划局越多 | 区分局. 广州市城市建设管理监 | 越秀区流花地区            | 拆除乱搭建        |
|              | 12  | D7.2-2004-0101   | <b>2</b> 900    | 2004003022     | 穂規函[2004]1668号      | 广州市城市规划局越秀区规划分局            |                 | 荔湾区人民中路240号        | 违法加建         |
|              | 13  | D7.2-2004-0168   | <b></b> C6      | 2004004327     | 穗规函[2004]2478号      | 广州市城市规划局越秀区分局              |                 | 越秀区一德路一德花园西南侧      | 临时建筑         |
|              | 14  | D7.2-2004-0257   | 包持住得            | 2004006990     | 穗规函[2004]3587号      | 广州市城市规划局越秀区分局              |                 | 越秀区大新路208号         | 违法加建         |
|              | 15  | D7.2-2004-0276   | 包裹色嘴            | 2004007157     | 穂規函[2004]3647号      | 广州市城市规划局越秀区分局              |                 | 越秀区                | 查处违法建设       |
|              | 16  | D7.2-2004-0283   | <b>2</b> 98CM   | 2004007171     | 穂規函[2004]3685号      | 广州市城市规划局越秀区规划分局            |                 | 越秀区盘福路22-24号       | 商业、住宅楼       |
|              | 17  | D7.2-2004-0308   | 御殿世術            | 2004007876     | 穗规函[2004]3936号      | 广州市城市规划局白云区、荔湾区、越秀区、子山区、海豚 | 朱区、天河区分局        |                    | 报送各类规划审批案件的函 |
|              | 18  | D7.2-2006-0142   | 复杂色荷            | 20060000018328 | 穗规函[2006]5896号      | 广州市城市规划局越秀区分局              |                 | 越秀区德政南路61          | 违法建设转办       |
|              | 19  | D7.2-2006-0169   | <b>(3</b> 9)06  | 20060000012185 | 穂規函[2006]3937号      | 广州市规划局越秀区分局                |                 | 越秀区小辈路219-233号部分首层 | 查处违法建设转办函    |
|              | 20  | D7.2-2007-0089   | <b>2</b> 9866   | 20070000017253 | 穂規函[2007]7285号      | 广州市规划局越秀区分局                |                 | 越秀区建设二马路东四街1号      | 关于转办案件的函     |
|              |     |                  |                 |                |                     |                            |                 |                    |              |
|              | <   |                  |                 |                |                     |                            |                 |                    | >            |

| 市局 | 天河分局 | 荔湾分局 | 白云分局 | 黄埔分局 | 南沙分局 |
|----|------|------|------|------|------|
|    | 越秀分局 | 海珠分局 | 花都分局 | 番禺分局 | 萝岗分局 |
|    |      |      | Ċ    |      |      |

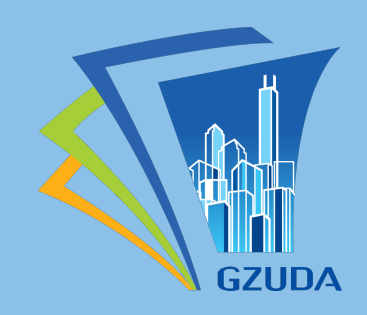